## Application Single Sign-On for VMware Tanzu v1.0

Application Single Sign-On for VMware Tanzu 1.0

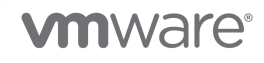

You can find the most up-to-date technical documentation on the VMware website at: https://docs.vmware.com/

VMware, Inc. 3401 Hillview Ave. Palo Alto, CA 94304 www.vmware.com

Copyright © 2023 VMware, Inc. All rights reserved. Copyright and trademark information.

## Contents

| Application Single Sign-On for VMware Tanzu® (1.0.0) |    |  |
|------------------------------------------------------|----|--|
| Getting started                                      | 8  |  |
| AppSSO Overview                                      | 8  |  |
| Getting started                                      | 9  |  |
| Provision an AuthServer                              | 9  |  |
| Provision an AuthServer                              | 10 |  |
| The AuthServer spec, in detail                       | 11 |  |
| Metadata                                             | 11 |  |
| Issuer URI                                           | 12 |  |
| Token Signature                                      | 12 |  |
| Identity providers                                   | 13 |  |
| Expose your authorization server through HTTPProxy   | 13 |  |
| Expose through HTTPProxy                             | 13 |  |
| Provision a client registration                      | 14 |  |
| Creating the ClientRegistration                      | 14 |  |
| Validating that the credentials are working          | 16 |  |
| Deploy an application                                | 16 |  |
| Deploy a minimal application                         | 16 |  |
| Deployment manifest explained                        | 19 |  |
| Notes on OAuth2-Proxy                                | 19 |  |
| AppSSO for Platform Operators                        | 20 |  |
| Installing AppSSO on TAP                             | 20 |  |
| What's inside                                        | 20 |  |
| Prerequisites                                        | 20 |  |
| Installation                                         | 20 |  |
| Uninstalling AppSSO from TAP                         | 21 |  |

| RBAC                                                     | 21 |
|----------------------------------------------------------|----|
| AppSSO for Service Operators                             | 24 |
| Annotation & labels                                      | 24 |
| Labels                                                   | 24 |
| Allowing client namespaces                               | 25 |
| Unsafe configuration                                     | 25 |
| Unsafe identity provider                                 | 25 |
| Unsafe issuer URI                                        | 26 |
| Issuer URI                                               | 26 |
| Configure a Service for AuthServer                       | 26 |
| Enabling external access with TLS                        | 27 |
| Prerequisites                                            | 27 |
| Guide                                                    | 27 |
| Further reading                                          | 29 |
| Identity providers                                       | 29 |
| OpenID Connect providers                                 | 30 |
| Note for registering a client with the identity provider | 31 |
| LDAP (experimental)                                      | 31 |
| SAML (experimental)                                      | 32 |
| Note for registering a client with the identity provider | 32 |
| Internal users                                           | 33 |
| Generating a bcrypt hash from a plain-text password      | 33 |
| Restrictions                                             | 34 |
| Token signature                                          | 34 |
| Token signature 101                                      | 34 |
| Token signature of an AuthServer                         | 35 |
| Creating keys                                            | 36 |
| Using secretgen-controller                               | 36 |
| Using OpenSSL                                            | 37 |
| Rotating keys                                            | 38 |
| Revoking keys                                            | 39 |
| References and further reading                           | 40 |
| Readiness                                                | 40 |

| Client registration check                                                                    | 40 |
|----------------------------------------------------------------------------------------------|----|
| Prerequisites                                                                                | 41 |
| Define and apply a test client                                                               | 41 |
| Get an access token                                                                          | 41 |
| Scale                                                                                        | 42 |
| Authorization server audit logs                                                              | 42 |
| Authentication                                                                               | 42 |
| Token flows                                                                                  | 43 |
| Troubleshooting                                                                              | 43 |
| Why is my AuthServer not working?                                                            | 43 |
| Find all AuthServer-related Kubernetes resources                                             | 43 |
| Logs of all AuthServers                                                                      | 43 |
| Change propagation                                                                           | 44 |
| My Service is not selecting the authorization server's Deployment                            | 44 |
| Redirect URIs are redirecting to http instead of https with a non-internal identity provider | 44 |
| Known Limitations                                                                            | 44 |
| Limited number of ClientRegistrations per AuthServer                                         | 44 |
| AppSSO for App Operators                                                                     | 45 |
| Register an app with AppSSO                                                                  | 45 |
| Topics                                                                                       | 45 |
| Client registration                                                                          | 45 |
| Workloads                                                                                    | 46 |
| Prerequisites                                                                                | 46 |
| Configuring a Workload with AppSSO                                                           | 46 |
| Create and apply a ClientRegistration resource                                               | 46 |
| Add a service resource claim to your Workload                                                | 47 |
| Grant types                                                                                  | 49 |
| Topics                                                                                       | 49 |
| Client Credentials Grant Type                                                                | 49 |
| Authorization Code Grant Type                                                                | 50 |
| Securing your first Workload                                                                 | 52 |
| Prerequisites                                                                                | 52 |

| Getting started                                                     | 52 |
|---------------------------------------------------------------------|----|
| Understanding the sample application                                | 52 |
| The sample application's ClientRegistration                         | 53 |
| Understanding Workloads                                             | 54 |
| Deploying the sample application as a Workload                      | 54 |
| Create workload namespace                                           | 54 |
| Apply required TAP workload configurations                          | 54 |
| Apply the ClientRegistration                                        | 54 |
| Create a ClientRegistration service resource claim for the workload | 55 |
| Deploy the workload                                                 | 55 |
| Cleaning up                                                         | 57 |
| Custom Resource Definitions                                         | 58 |
| ClientRegistration                                                  | 58 |
| Spec                                                                | 58 |
| Status & conditions                                                 | 59 |
| Example                                                             | 60 |
| AuthServer                                                          | 61 |
| Spec                                                                | 62 |
| Status & conditions                                                 | 64 |
| RBAC                                                                | 65 |
| Example                                                             | 66 |
| Known Issues                                                        | 69 |
| Appendix                                                            | 70 |
| TAP developer namespace setup example                               | 70 |
| Installing the namespace configuration                              | 70 |
| Add container image registry credentials                            | 70 |
| Apply namespace configurations                                      | 70 |
| Uninstalling namespace configurations                               | 71 |
| Developer namespace configuration ytt template                      | 72 |

# Application Single Sign-On for VMware Tanzu® (1.0.0)

- VMware Slack #app-sso
- Learn more about us here

*Application Single Sign-On for VMware Tanzu®*, short *AppSSO*, provides APIs for curating and consuming a "Single Sign-On as a service" offering on *Tanzu Application Platform*.

• Want to get started with AppSSO? Start with the Getting Started guide.

With AppSSO *Service Operators* can configure and deploy authorization servers. *Application Operators* can then configure their Workloads with these authorization servers to provide Single Sign-On to their end-users.

AppSSO allows to integrate authentication and authorization decisions early in the software development and release lifecycle. It provides a seamless transition for workloads from development to production when including Single Sign-On solutions in your software.

It's easy to get started with AppSSO; deploy an authorization server with static test users. Eventually, progress to multiple authorization servers of production-grade scale with token key rotation, multiple upstream identity providers and client restrictions.

AppSSO's authorization server is based off of Spring Authorization Server.

## **Getting started**

This article assumes AppSSO is installed on your TAP cluster. To install AppSSO, refer to the instructions in Install AppSSO.

In this section, you will:

- 1. Get an overview of AppSSO
- 2. Set up your first authorization server, and validate that it is running
- 3. Expose it over HTTP through an HTTPProxy, and validate it can be reached
- 4. Provision a ClientRegistration, and validate it is working
- 5. Deploy an application that uses the provisioned ClientRegistration to enable SSO

Once you have completed the above steps, you can continue by securing a Workload.

#### **AppSSO** Overview

At the core of AppSSO is the concept of an Authorization Server, outlined by the AuthServer custom resource. Service Operators create those resources to provision running Authorization Servers, which are OpenID Connect Providers. They issue ID Tokens to Client applications, which contain identity information about the End-User (such as email, first name, last name, etc).

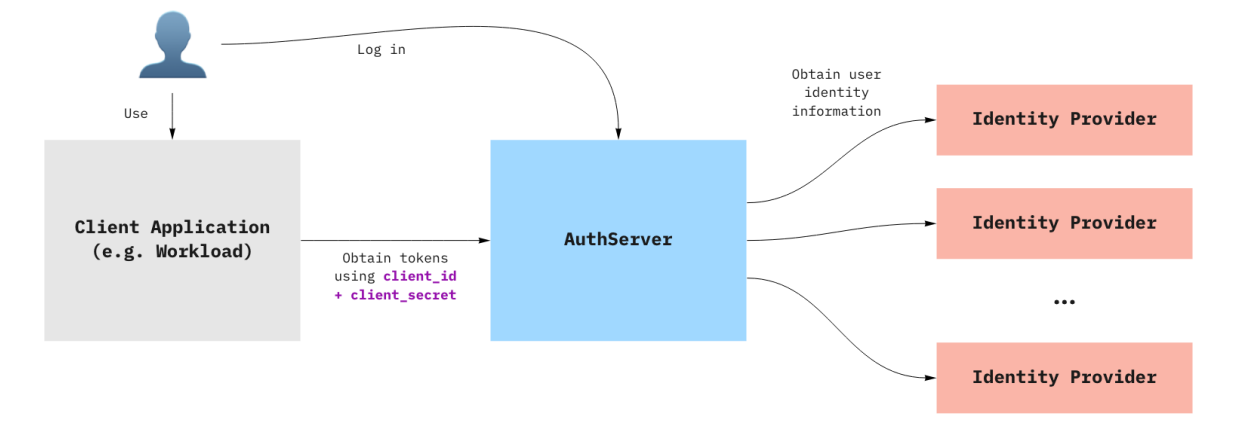

When a Client application uses an AuthServer to authenticate an End-User, the typical steps are:

- 1. The End-User visits the Client application
- 2. The Client application redirects the End-User to the AuthServer, with an OAuth2 request
- The End-User logs in with the AuthServer, usually using an external Identity Provider (e.g. Google, Azure AD)

- 1. Identity Providers are set up by Service Operators
- AuthServers may use various protocols to obtain identity information about the user, such as OpenID Connect, SAML or LDAP, which may involve additional redirects
- 4. The AuthServer redirects the End-User to the Client application with an authorization code
- 5. The Client application exchanges with the AuthServer for an id\_token
  - 1. The Client application does not know how the identity information was obtained by the AuthServer, it only gets identity information in the form of an ID Token.

ID Tokens are JSON Web Tokens containing standard Claims about the identity of the user (e.g. name, email, etc) and about the token itself (e.g. "expires at", "audience", etc). Here is an example of an id\_token as issued by an Authorization Server:

```
{
   "iss": "https://appsso.example.com",
   "sub": "213435498y",
   "aud": "my-client",
   "nonce": "fkg0-90_mg",
   "exp": 1656929172,
   "iat": 1656928872,
   "name": "Jane Doe",
   "given_name": "Jane",
   "family_name": "Doe",
   "email": "jane.doe@example.com"
}
```

ID Tokens are signed by the AuthServer, using Token Signature Keys. Client applications may verify their validity using the AuthServer's public keys.

#### Getting started

Move on to Provision your first AuthServer

#### Provision an AuthServer

This article assumes AppSSO is installed on your TAP cluster. To install AppSSO, refer to the instructions in Install AppSSO.

AppSSO is installed automatically installed with the run, iterate, and full TAP profiles, no extra steps required.

To make sure AppSSO is installed on your cluster, you can run:

tanzu package installed list -A | grep "sso.apps.tanzu.vmware.com"

In this tutorial, you are going to:

- 1. Set up your first authorization server, in the default namespace
- 2. Ensure it is running, that users can log in

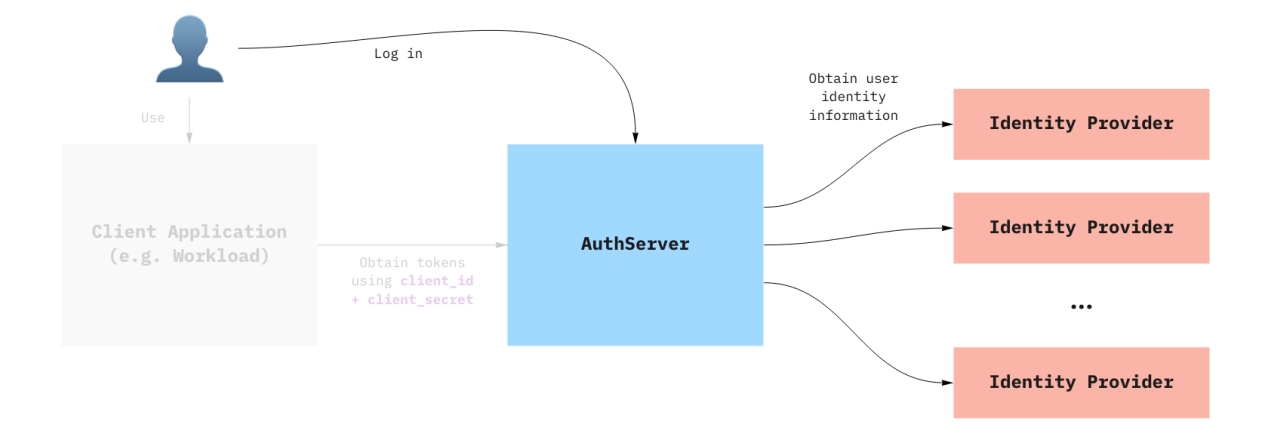

#### **Provision an AuthServer**

First, deploy your first Authorization Server, along with a secret key for signing tokens.

Note that we used spec.issuerURI = http://authserver.example.com, but you should customize the URL to match the domain of your TAP cluster.

```
apiVersion: sso.apps.tanzu.vmware.com/vlalphal
kind: AuthServer
metadata:
 name: my-authserver-example
  namespace: default
  labels:
   name: my-first-auth-server
    env: tutorial
  annotations:
    sso.apps.tanzu.vmware.com/allow-client-namespaces: "default"
    sso.apps.tanzu.vmware.com/allow-unsafe-issuer-uri: ""
    sso.apps.tanzu.vmware.com/allow-unsafe-identity-provider: ""
spec:
  replicas: 1
  issuerURI: "http://authserver.example.com"
  tokenSignature:
    signAndVerifyKeyRef:
      name: "authserver-signing-key"
  identityProviders:
    - name: "internal"
      internalUnsafe:
        users:
          - username: "user"
            password: "$2a$10$201z9o/tHlocFsHFTo0plukh03ApBYe4dRiXcqeyRQH6CNNtS8jWK"
            email: "user@example.com"
            roles:
              - "user"
_ _ _
apiVersion: secretgen.k14s.io/v1alpha1
kind: RSAKey
metadata:
 name: authserver-signing-key
  namespace: default
spec:
```

```
secretTemplate:
  type: Opaque
  stringData:
   key.pem: $(privateKey)
   pub.pem: $(publicKey)
```

Validate that the auth-server runs, by checking the AuthServer resource's status. Both the IssuerURIReady and Ready conditions should be False, but all other conditions should be True. This is because your AuthServer is not accessible yet.

```
kubectl get authservers my-authserver-example -n default -o yaml
# If you want to check which conditions are not ready, you may use jq for example:
kubectl get authserver my-authserver-example -n default -o json | jq ".status.conditio
ns[] | select(.status != \"True\") | .type"
# IssuerURIReady
# Ready
```

Then, validate that the deployment is responding over HTTP by exposing it:

kubectl port-forward -n default deploy/my-authserver-example-auth-server 7777:8080

And navigating in your browser to http://localhost:7777. There you should see a login page. Log in using username = user and password = password.

Note that if you are using TKGm or TKGs, which have customizable in-cluster communication CIDR ranges, there is a known issue regarding AppSSO making requests to external identity providers with http rather than https.

#### The AuthServer spec, in detail

Here is a detailed explanation of the AuthServer you have applied in the above section. This is intended to give you an overview of the different configuration values that were passed in. It is not intended to describe all the ins-and-outs, but there are links to related docs in each section.

Feel free to skip ahead.

#### Metadata

```
metadata:
labels:
    name: my-first-auth-server
    env: tutorial
    annotations:
        sso.apps.tanzu.vmware.com/allow-client-namespaces: "default"
        sso.apps.tanzu.vmware.com/allow-unsafe-issuer-uri: ""
        sso.apps.tanzu.vmware.com/allow-unsafe-identity-provider: ""
```

The metadata.labels uniquely identify the AuthServer. They are used as selectors by ClientRegistrations, to declare from which authorization server a specific client obtains tokens from.

The sso.apps.tanzu.vmware.com/allow-client-namespaces annotation restricts the namespaces in which you can create a ClientRegistrations targeting this authorization server. In this case, the

authorization server will only pick up client registrations in the default namespace.

The sso.apps.tanzu.vmware.com/allow-unsafe-... annotations enable "development mode" features, useful for testing. Those should not be used for production-grade authorization servers.

Lean more about Metadata.

#### **Issuer URI**

```
spec:
    issuerURI: "http://authserver.example.com"
```

This is the URL that the auth server will serve traffic from. The authorization server will issue tokens containing this *issuerURI*, and clients will use it to validate that the token comes from a trusted source.

**Note:** HTTP access is for getting-started development only! Learn more about a production ready Issuer URI

Lean more about Issuer URI.

#### **Token Signature**

```
apiVersion: sso.apps.tanzu.vmware.com/v1alpha1
kind: AuthServer
# ...
spec:
  tokenSignature:
   signAndVerifyKeyRef:
     name: "authserver-signing-key"
apiVersion: secretgen.kl4s.io/vlalphal
kind: RSAKey
metadata:
 name: authserver-signing-key
 namespace: default
spec:
  secretTemplate:
   type: Opaque
    stringData:
     key.pem: $(privateKey)
      pub.pem: $(publicKey)
```

The token signing key is the private RSA key used to sign ID Tokens, using JSON Web Signatures, and clients use the public key to verify the provenance and integrity of the ID tokens. The public keys used for validating messages are published as JSON Web Keys at {issuerURI}/oauth2/jwks. When using the port-forward declared in the section above, JWKs are available at http://localhost:7777/oauth2/jwks.

The spec.tokenSignature.signAndVerifyKeyRef.name references a secret containing PEM-encoded RSA keys, both key.pem and pub.pem. In this specific example, we are using Secretgen-Controller, a TAP dependency, to generate the key for us.

Lean more about Token Signature.

#### Identity providers

```
spec:
identityProviders:
    - name: "internal"
    internalUnsafe:
    users:
        - username: "user"
        password: "$2a$10$201z9o/tHlocFsHFTo0plukh03ApBYe4dRiXcqeyRQH6CNNtS8jWK"
        email: "user@example.com"
        roles:
              - "user"
```

AppSSO's authorization server delegate login and user management to external identity providers (IDP), such as Google, Azure Active Directory, Okta, etc. See diagram at the top of this page.

In this example, we use an internalUnsafe identity provider. As the name implies, it is *not* an external IDP, but rather a list of hardcoded user/passwords. As the name also implies, this is not considered safe for production. Here, we declared a user with username = user, and password = password, stored as a BCrypt hash. For production setups, consider using OpenID Connect IDPs instead.

The email and roles fields are optional for internal users. However, they will be useful when we want to use SSO with a client application later in this guide.

#### Expose your authorization server through HTTPProxy

This article assumes that you have completed the previous step in this Getting Started guide. If not, please refer to instructions in Provision an AuthServer.

This article assumes that you are using the TAP-provided Contour ingress. Please refer to instructions in Tanzu Application Platform documentation.

In this tutorial, you are going to:

- 1. Expose your running authorization server through a Service + HTTPProxy
- 2. Ensure it is accessible from outside the cluster

#### Expose through HTTPProxy

Assuming you deployed an AuthServer called my-authServer-example in the default namespace, expose it by creating a Service + HTTPProxy.

Note that we used HTTPProxy.spec.virtualhost.fqdn = authserver.example.com, but you should customize the URL to match the domain of your TAP cluster. The FQDN should match the issuerURI that you declared in Provision an AuthServer.

```
---
apiVersion: v1
kind: Service
metadata:
name: my-authserver-example
```

```
namespace: default
spec:
 selector:
   app.kubernetes.io/part-of: my-authserver-example
   app.kubernetes.io/component: authorization-server
 ports:
   - port: 80
     targetPort: 8080
_ _ _
apiVersion: projectcontour.io/v1
kind: HTTPProxy
metadata:
 name: my-authserver-example
 namespace: default
spec:
 virtualhost:
   fqdn: authserver.example.com
 routes:
   - conditions:
        - prefix: /
      services:
        - name: my-authserver-example
          port: 80
```

By applying the above resources, your authorization server should become accessible outside the cluster, through http://authserver.example.com.

#### Provision a client registration

This article assumes that you have completed the previous step in this Getting Started guide. If not, please refer to instructions in Exposing the AuthServer through HTTPProxy.

In this tutorial, you are going to:

- 1. Obtain credentials for the Authorization Server you have provisioned in Provision your first AuthServer
- 2. Do a basic check that the credentials are valid using client-credentials flow.

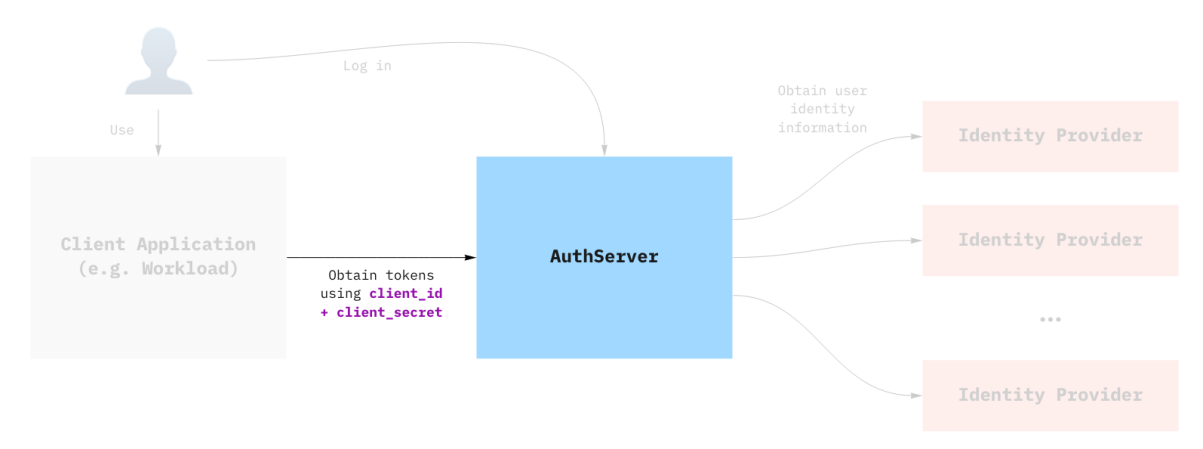

#### Creating the ClientRegistration

Assuming you have deployed the AuthServer as described previously, you can create the following client registration:

Note that we used ClientRegistration.spec.redirectURIs[0] = test-app.example.com, but you should customize the URL to match the domain of your TAP cluster. This will be the URL you use to expose your test application in the next section.

```
apiVersion: sso.apps.tanzu.vmware.com/v1alpha1
kind: ClientRegistration
metadata:
  name: my-client-registration
  namespace: default
spec:
   authServerSelector:
      matchLabels:
        name: my-first-auth-server
        env: tutorial
   redirectURIs:
      - "http://test-app.example.com/oauth2/callback"
   requireUserConsent: false
   clientAuthenticationMethod: basic
   authorizationGrantTypes:
      - "client credentials"
      - "authorization code"
   scopes:
      - name: "openid"
      - name: "email"
      - name: "profile"
      - name: "roles"
      - name: "message.read"
```

The AuthServer should pick it up. There are two ways to validate this, either by looking at the ClientRegistration .status field, or looking at the authserver itself.

```
# Check the client registration
kubectl get clientregistration my-client-registration -n default -o yaml
# Check the authserver
kubectl get authservers
# NAME REPLICAS ISSUER URI CLIENTS TOKEN KE
YS
# my-authserver-example 1 http://authserver.example.com 1 1
# the AuthServer now has one client ^
```

AppSSO will create a secret containing the credentials that client applications will use, named after the client registration. The type of the secret is servicebindings.io/oauth2. You can obtain the values in the secret by running:

```
kubectl get secret my-client-registration -n default -o json | jq ".data | map_values
(@base64d)"
# {
# "authorization-grant-types": "client_credentials,authorization_code",
# "client-authentication-method": "basic",
# "client-id": "default_my-client-registration",
# "client-secret": "PLACEHOLDER",
```

```
# "issuer-uri": "http://authserver.example.com",
# "provider": "appsso",
# "scope": "openid,email,profile,roles,message.read",
# "type": "oauth2"
# }
```

#### Validating that the credentials are working

Before you deploy an app and make use of SSO, you can try the credentials from your machine to try and obtain an access\_token using the client\_credentials grant. You need the client\_id and client\_secret that were created as part of the client registration.

```
CLIENT_ID=$(kubectl get secret my-client-registration -n default -o jsonpath="{.data.c
lient-id}" | base64 -d)
CLIENT_SECRET=$(kubectl get secret my-client-registration -n default -o jsonpath="{.da
ta.client-secret}" | base64 -d)
ISSUER_URI=$(kubectl get secret my-client-registration -n default -o jsonpath="{.data.
issuer-uri}" | base64 -d)
curl -XPOST "$ISSUER_URI/oauth2/token?grant_type=client_credentials&scope=message.rea
d" -u "$CLIENT_ID:$CLIENT_SECRET"
```

You can decode the access token using an online service, such as JWT.io.

To learn more about grant types, see Grant Types

#### Deploy an application

This article assumes that you have completed the previous step in this Getting Started guide. If not, please refer to instructions in Provision a client registration.

In this tutorial, you are going to:

1. Deploy a minimal Kubernetes application that uses the credentials created through the ClientRegistration and be protected through SSO.

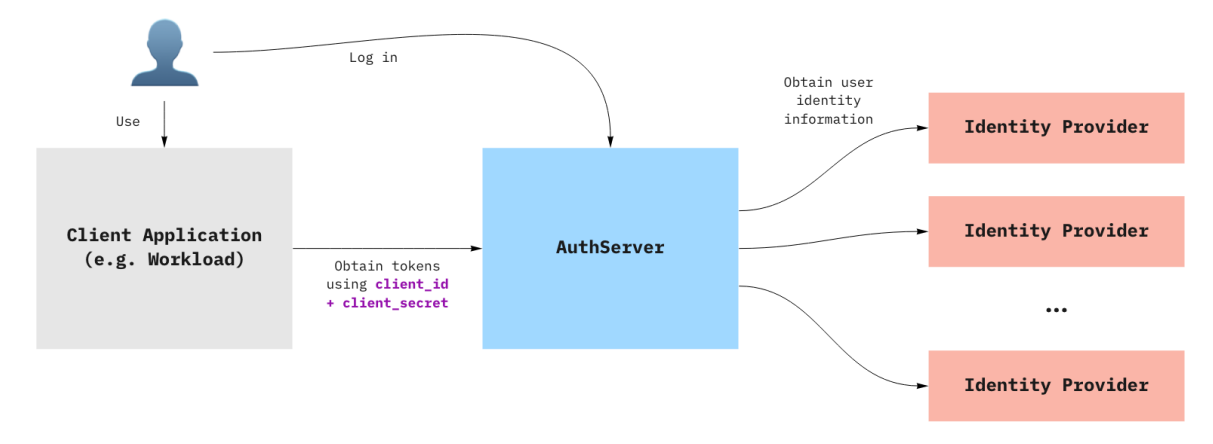

#### Deploy a minimal application

You are going to deploy a two-container pod, as a test application.

Note that we used HTTPProxy.spec.virtualhost.fqdn = test-app.example.com, but you should customize the URL to match the domain of your TAP cluster. This URL should match what was set up in ClientRegistration.spec.redirectURIs[0] in the Previous section

```
_ _ _
apiVersion: apps/v1
kind: Deployment
metadata:
  name: test-application
 namespace: default
spec:
 replicas: 1
  selector:
   matchLabels:
     name: test-application
  template:
    metadata:
      labels:
       name: test-application
    spec:
      containers:
        - image: bitnami/oauth2-proxy:7.3.0
          name: proxy
          ports:
            - containerPort: 4180
             name: proxy-port
             protocol: TCP
          env:
            - name: ISSUER URI
              valueFrom:
                secretKeyRef:
                  name: my-client-registration
                  key: issuer-uri
            - name: CLIENT ID
              valueFrom:
                secretKevRef:
                  name: my-client-registration
                  key: client-id
            - name: CLIENT SECRET
              valueFrom:
                secretKeyRef:
                 name: my-client-registration
                  key: client-secret
          command: [ "oauth2-proxy" ]
          args:
            - --oidc-issuer-url=$(ISSUER URI)
            - --client-id=$(CLIENT ID)
            - --insecure-oidc-skip-issuer-verification=true
            - --client-secret=$(CLIENT SECRET)
            - --cookie-secret=000000000000000
            - --cookie-secure=false
            - --http-address=http://:4180
            - --provider=oidc
            - --scope=openid email profile roles
            - --email-domain=*
            - --insecure-oidc-allow-unverified-email=true
            - --oidc-groups-claim=roles
            - --upstream=http://127.0.0.1:8000
```

```
- --redirect-url=http://test-app.example.com/oauth2/callback
            - --skip-provider-button=true
            - --pass-authorization-header=true
            - --prefer-email-to-user=true
        - image: python:3.9
          name: application
          resources:
            limits:
             cpu: 100m
             memory: 100Mi
          command: [ "python" ]
          args:
            - -c
            - |
              from http.server import HTTPServer, BaseHTTPRequestHandler
              import base64
              import json
              class Handler (BaseHTTPRequestHandler):
                  def do GET(self):
                      if self.path == "/token":
                          self.token()
                          return
                      else:
                          self.greet()
                          return
                  def greet(self):
                      username = self.headers.get("x-forwarded-user")
                      self.send response(200)
                      self.send header("Content-type", "text/html")
                      self.end headers()
                      page = f"""
                      <h1>It Works!</h1>
                      You are logged in as <b>{username}</b>
                      .....
                      self.wfile.write(page.encode("utf-8"))
                  def token(self):
                      token = self.headers.get("Authorization").split("Bearer ")[-1]
                      payload = token.split(".")[1]
                      decoded = base64.b64decode(bytes(payload, "utf-8") + b'==').deco
de("utf-8")
                      self.send_response(200)
                      self.send header("Content-type", "application/json")
                      self.end headers()
                      self.wfile.write(decoded.encode("utf-8"))
              server_address = ('', 8000)
              httpd = HTTPServer(server address, Handler)
              httpd.serve_forever()
_ _ _
apiVersion: v1
kind: Service
metadata:
 name: test-application
 namespace: default
spec:
  ports:
```

```
- port: 80
     targetPort: 4180
  selector:
   name: test-application
apiVersion: projectcontour.io/v1
kind: HTTPProxv
metadata:
 name: test-application
 namespace: default
spec:
  virtualhost:
   fqdn: test-app.example.com
  routes:
    - conditions:
        - prefix: /
     services:
        - name: test-application
          port: 80
```

Now you can navigate to http://test-app.example.com/. It may ask you to log into the AuthServer you haven't already. You can also navigate to http://test-app.example.com/token if you wish to see the contents of the ID token.

#### Deployment manifest explained

The application was deployed as a two-container pod: one for the app, and one for handling login.

- The main container is called application, and runs a bare-bones Python HTTP server, that reads from the Authorization header from incoming requests and returns the decoded id\_token.
- The second container, called proxy, is a sidecar container, an "Ambassador". It receives traffic for the Pod, performs OpenID authentication using OAuth2 Proxy, and proxies requests to the application with some added headers containing identity information.

Along with this deployment, there is a *Service* + *HTTPProxy*, to expose the application to the outside world.

#### Notes on OAuth2-Proxy

The setup of the above OAuth2 Proxy is minimal, and is not considered suitable for production use. To configure it for production, please refer to the official documentation.

Note that OAuth2 Proxy requires some claims to be present in the id\_token, notably the email claim and the non-standard groups claim. The groups claim maps to AppSSO's roles claim. Therefore, for this proxy to work with AppSSO, users *MUST* have an e-mail defined, and at least one entry in roles. If the proxy container logs an error stating Error redeeming code during OAuth2 callback: could not get claim "groups" [...], make sure that the user has roles provided in the identityProvider.

### **AppSSO for Platform Operators**

Learn how to manage the AppSSO package installation and what it installs.

- Installation
- Uninstallation
- Upgrades
- RBAC

#### Installing AppSSO on TAP

#### What's inside

The AppSSO package will install the following resources:

- The appsso Namespace with a Deployment of the AppSSO operator and Services for Webhooks
- A ServiceAccount with RBAC outlined in detail here
- AuthServer and ClientRegistration CRDs

#### Prerequisites

If you are already running TAP with run, iterate, or full profiles, AppSSO is installed automatically, and you may **skip** the instructions below.

Before installing AppSSO, please ensure you have Tanzu Application Platform v1.2.0 installed on your Kubernetes cluster.

#### Installation

1. Learn more about the AppSSO package:

tanzu package available get sso.apps.tanzu.vmware.com --namespace tap-install

2. Install the AppSSO package:

```
tanzu package install appsso \
    --namespace tap-install \
    --package-name sso.apps.tanzu.vmware.com \
    --version 1.0.0
```

3. Confirm the package has reconciled successfully:

```
tanzu package installed get appsso --namespace tap-install
```

#### Uninstalling AppSSO from TAP

Uninstall the AppSSO package and repository following resource naming introduced in the Installation section:

```
# Delete the Package
tanzu package installed delete appsso \
    --yes --namespace tap-install

# Delete the PackageRepository
tanzu package repository delete appsso-package-repository \
    --yes --namespace tap-install

# Delete the TanzuNet credentials secret
tanzu secret registry delete appsso-registry --yes
```

#### RBAC

The AppSSO package aggregates the following permissions into TAP's well-known roles:

• app-operator

```
- apiGroups:
    - sso.apps.tanzu.vmware.com
resources:
    - clientregistrations
verbs:
    - "*"
```

app-viewer

```
- apiGroups:
   - sso.apps.tanzu.vmware.com
resources:
   - clientregistrations
verbs:
   - get
   - list
   - watch
```

For the purpose of managing the life cycle of AppSSO CRDs the AppSSO operator's ServiceAccount has a ClusterRole with the following permissions:

```
- apiGroups:
    - sso.apps.tanzu.vmware.com
resources:
    - authservers
verbs:
    - get
    - list
```

```
- watch
- apiGroups:
   - sso.apps.tanzu.vmware.com
 resources:
   - authservers/status
 verbs:
   - patch
   - update
- apiGroups:
   - sso.apps.tanzu.vmware.com
 resources:
   - clientregistrations
 verbs:
   - get
   - list
   - watch
- apiGroups:
   - sso.apps.tanzu.vmware.com
  resources:
   - clientregistrations/status
 verbs:
   - patch
   - update
- apiGroups:
   _ ""
 resources:
   - secrets
   - configmaps
   - services
   - serviceaccounts
  verbs:
   _ "*"
- apiGroups:
   - apps
 resources:
   - deployments
 verbs:
   _ "*"
- apiGroups:
   - rbac.authorization.k8s.io
 resources:
    - roles
    - rolebindings
 verbs:
   _ "*"
- apiGroups:
   - cert-manager.io
 resources:
   - certificates
    - issuers
 verbs:
   _ "*"
- apiGroups:
   _ ""
 resources:
   - events
 verbs:
   - create
   - update
```

```
- patch
- apiGroups:
    - coordination.k8s.io
    resources:
        - leases
    verbs:
        - create
        - get
        - update
```

## **AppSSO for Service Operators**

AuthServer represents the request for an OIDC authorization server. It results in the deployment of an authorization server backed by Redis over mTLS.

You can configure the labels with which clients can select an AuthServer, the namespaces it allows clients from, its issuer URI, its token signature keys, identity providers and further details for its deployment.

For the full available configuration, spec and status see the API reference.

The following sections outline the essential steps to configure a fully operational authorization server.

- Annotations & Labels
- Issuer URI
- Token signature
- Identity providers
- Readiness
- Scale
- Troubleshooting
- Known limitation

#### Annotation & labels

An AuthServer is selectable by ClientRegistration through labels. The namespace an AuthServer allows ClientRegistrations from is controlled with an annotation.

#### Labels

ClientRegistrations select an AuthServer With spec.authServerSelector. Therefore, an AuthServer must have a set of labels that uniquely identifies it amongst all AuthServer. Clients won't be able to register if they match no or too many AuthServer.

For example:

\_ \_ \_

```
apiVersion: sso.apps.tanzu.vmware.com/v1alpha1
kind: AuthServer
metadata:
   labels:
    env: dev
    ldap: True
```

```
saml: True
# ...
---
apiVersion: sso.apps.tanzu.vmware.com/vlalphal
kind: AuthServer
metadata:
   labels:
    env: prod
    saml: True
# ...
```

#### Allowing client namespaces

AuthServer controls which namespace it allows ClientRegistrations with the annotation:

```
----
apiVersion: sso.apps.tanzu.vmware.com/vlalphal
kind: AuthServer
metadata:
annotations:
sso.apps.tanzu.vmware.com/allow-client-namespaces: "*"
```

To allow ClientRegistrations from all or a restricted set of Namespaces this annotation must be set. Its value is a comma-separated list of allowed Namespaces, e.g. "app-team-red, app-team-green", or "\*" if it should allow clients from all namespaces.

 $\triangle$  If the annotation is missing, no clients are allowed.

#### Unsafe configuration

AuthServer is designed to enforce secure and production-ready configuration. However, sometimes it is necessary to opt-out of those constraints, e.g. when deploying AuthServer on an *iterate* cluster.

WARNING: Allowing unsafe is not recommended for production!

#### Unsafe identity provider

It's not possible to use an InternalUnsafe identity provider, unless it's explicitly allowed by including the annotation sso.apps.tanzu.vmware.com/allow-unsafe-identity-provider like so:

```
---
apiVersion: sso.apps.tanzu.vmware.com/vlalphal
kind: AuthServer
metadata:
   annotations:
       sso.apps.tanzu.vmware.com/allow-unsafe-identity-provider: ""
spec:
   identityProviders:
       - name: static-users
       internalUnsafe:
       # ...
```

If the annotation is not present and an InternalUnsafe identity provider is configured the AuthServer will not apply.

#### Unsafe issuer URI

It's not possible to use a plain HTTP issuer URI, unless it's explicitly allowed by including the annotation sso.apps.tanzu.vmware.com/allow-unsafe-issuer-uri like so:

```
---
apiVersion: sso.apps.tanzu.vmware.com/vlalphal
kind: AuthServer
metadata:
   annotations:
       sso.apps.tanzu.vmware.com/allow-unsafe-issuer-uri: ""
spec:
   issuerURI: http://this.is.unsafe
```

If the annotation is not present and a plain HTTP issuer URI configured the AuthServer will not apply.

#### **Issuer URI**

Before you can apply an AuthServer you need an issuer URI. This issuer URI is the entry point for its clients and their end-users. It needs to be reachable by clients, end-users and the AppSSO operator. Therefore, we need to configure a Service and a form of ingress for the AuthServer to receive traffic.

It is essential to configure Ingress with HTTPS. An authorization server is a critical piece of your security. Using plain HTTP is discouraged. Refer to External access with TLS section for more details on securing traffic.

This section benefits from your input. Please, share feedback in our Slack channel #app-sso.

#### Configure a Service for AuthServer

▲ If you are deploying your service with kapp make sure to set the annotation kapp.kl4s.io/disable-default-label-scoping-rules: "" to avoid that kapp amends Service.spec.selector.

To create a service for an AuthServer it must select the authorization server's Deployment and configure ports as follows:

```
---
apiVersion: v1
kind: Service
metadata:
   name: my-authserver # please, edit
   namespace: authservers # please, edit
   annotations:
      kapp.k14s.io/disable-default-label-scoping-rules: ""
spec:
   type: NodePort
   selector:
```

```
app.kubernetes.io/part-of: my-authserver # replace this with your AuthServer's nam
e
app.kubernetes.io/component: authorization-server
ports:
    - port: 80
    targetPort: 8080
```

Once you have configured ingress with HTTPS for this Service you should have an issuer URI you can use for your Authserver:

spec: issuerURI: https://my-authserver.my-domain

Note: This issuerURI that you add to the Authserver config must be the same as Service's Ingress or LoadBalancer you configured.

If everything goes well, the IssuerURIReady condition in AuthServer.status.conditions will have status: "True". If not, it will tell you why.

If you need to configure a plain HTTP issuer URI, see unsafe configuration

#### Enabling external access with TLS

This section will step you through the process of enabling TLS on your authorization server using LetsEncrypt.

The following guide should be used as an example of an approach you can take, and not necessarily *the* only approach that may be feasible.

The following guide has been verified using *Amazon Elastic Kubernetes Service*(EKS) and *Google Kubernetes Engine* (GKE).

#### Prerequisites

You must have already created a Service resource for your authorization server.

This guide will be based on the following example prerequisite values (your values will differ):

TAP values contains the following fields:

- shared.ingress\_domain: example.com
- contour.envoy.service.type: LoadBalancer

AuthServer custom resource contains the following:

- .metadata.name: my-auth-server
- .metadata.namespace: authservers
- .spec.issuerUri: https://login.example.com <- this is the URL desired for this auth server

Guide

Create a ClusterIssuer resource. This will be the Certificate issuer authority; in this case, the issuer will be LetsEncrypt 'staging'.

Create a Certificate resource. This will be the TLS certificate that will be attached to the authorization server subdomain.

```
apiVersion: cert-manager.io/v1
kind: Certificate
metadata:
 name: appsso-my-authserver
 namespace: authservers
spec:
 hout https prefix
 dnsNames:
                            # This should be your Issuer URI, without https pref
   - login.example.com
ix
 issuerRef:
   name: appsso-letsencrypt-staging # This is the name of the ClusterIssuer from abov
е
   kind: ClusterIssuer
 secretName: appsso-my-authserver # This secret will be created by this Certificat
e, just give it a good name
```

Wait for the Certificate to be issued:

kubectl get certificate appsso-my-authserver --namespace authservers -o wide --watch

It should eventually look like:

| NAME                   | READY   | SECRET               | ISSUER                     | STA |
|------------------------|---------|----------------------|----------------------------|-----|
| TUS                    |         | AGE                  |                            |     |
| appsso-my-authserver   | True    | appsso-my-authserver | appsso-letsencrypt-staging | Cer |
| tificate is up to date | and has | not expired 45s      |                            |     |

Create an HTTPProxy resource. This resource will map the Issuer URI subdomain to the authorization server Service and apply a TLS certificate.

```
apiVersion: projectcontour.io/v1
kind: HTTPProxy
```

```
Application Single Sign-On for VMware Tanzu v1.0
```

```
metadata:
  name: appsso-my-authserver
 namespace: authservers
spec:
  virtualhost:
    fqdn: login.example.com
                                      # This should be your Issuer URI, without https
prefix
   tls:
     secretName: appsso-my-authserver # This is the Secret that was created by the
Certificate
  routes:
    - conditions:
        - prefix: /
      services:
        - name: my-authserver # please, edit; this is the name of the Service from abo
ve
          port: 80
```

Wait until Status becomes valid:

kubectl get httpproxy appsso-my-authserver --namespace authservers --watch

Once reconciled, the authorization server should be available at: https://login.example.com

△ LetsEncrypt *staging* does not provide a *trusted* level certificate verification and so your browser will not trust the certificate, however you may still continue using the authorization server for testing purposes.

Use LetsEncrypt *production* issuer to certify trusted certificates; be aware of API rate limits. To use LetsEncrypt production, change the field .spec.acme.server to https://acme-v02.api.letsencrypt.org/directory in your ClusterIssuer

Perform a readiness check, by querying the OpenID Connect discovery endpoint:

curl --insecure https://login.example.com/.well-known/openid-configuration

You should receive a 200 OK JSON response with authorization server information.

#### Further reading

This guide relies on the following sources:

- Deploying HTTPS services with Contour and cert-manager
- httpproxy Documentation

#### Identity providers

An AuthServer does not manage users internally. Instead, users log in through external identity providers (IdPs). Currently, AuthServer supports OpenID Connect providers, as well a list of "static" hard-coded users for development purposes. AuthServer also has limited, experimental support for LDAP and SAML providers.

Identity providers are configured under spec.identityProviders, learn more from the API reference.

 $\triangle$  Changes to spec.identityProviders take some time to be effective as the operator will roll out a new deployment of the authorization server.

End-users will be able to log in with these providers when they go to {spec.issuerURI} in their browser.

Learn how to configure identity providers for an AuthServer:

- OpenID Connect providers
- LDAP (experimental)
- SAML (experimental)
- Internal, static user
- Restrictions

#### **OpenID** Connect providers

To set up an OpenID Connect provider, provide the following information for your AuthServer:

```
apiVersion: sso.apps.tanzu.vmware.com/v1alpha1
kind: AuthServer
metadata:
# ...
spec:
  identityProviders:
    - name: my-oidc-provider
      openID:
        # REOUIRED
        # The issuer identifier. If the provider supports OpenID Connect Discovery,
        # this value will be used to auto-configure the provider, by obtaining informa
tion
        # at https://issuer-uri/.well-known/openid-configuration
        issuerURI: https://openid.example.com
        # Obtained when registering a client with the provider, often through a web UI
        clientID: my-client-abcdef
        # Obtained when registering a client with the provider, often through a web UI
        clientSecretRef:
          name: my-openid-client-secret
        \ensuremath{\texttt{\#}} The URI for performing an authorization request and obtaining an authorizati
on code
        authorizationUri: https://example.com/oauth2/authorize
        # The URI for performing a token request, and obtaining a token
        tokenUri: https://example.com/oauth2/token
        # The JWKS endpoint for obtaining the JSON Web Keys, used to verify token sign
atures
        jwksUri: https://example.com/oauth2/jwks
        # Scopes used in the authorization request
        # MUST contain "openid". Other common OpenID values are "profile", "email".
        scopes:
          - "openid"
          - "other-scope"
        # OPTIONAL
```

```
claimMappings:
    # The "my-oidc-provider-groups" claim from the ID token issued by "my-oidc-p
rovider"
    # will be mapped into the "roles" claim in tokens issued by AppSSO
    roles: my-oidc-provider-groups
    # ...
---
apiVersion: v1
kind: Secret
metadata:
    name: my-openid-client-secret
    # ...
stringData:
    clientSecret: very-secr3t
```

It is essential that openID.clientSecretRef is a Secret with the entry clientSecret.

You can define as many OpenID providers as you like.

Verify the configuration by visiting the AuthServer's issuer URI in your browser and select my-oidcprovider.

#### Note for registering a client with the identity provider

The AuthServer will set up redirect URIs based on the provider name in the configuration. For example, for a provider with name: my-provider, the redirect URI will be {spec.issuerURI}/login/oauth2/code/my-provider. The externally accessible user URI for the AuthServer, including scheme and port is spec.issuerURI. If the AuthServer is accessible on https://appsso.company.example.com:1234/, the redirect URI registered with the identity provider should be https://appsso.company.example.com:1234/login/oauth2/code/my-provider.

#### LDAP (experimental)

WARNING: Support for LDAP providers is considered "experimental".

At most one ldap identity provider can be configured.

For example:

```
apiVersion: sso.apps.tanzu.vmware.com/v1alpha1
kind: AuthServer
metadata:
# ...
spec:
  identityProviders:
    - name: ldap
      ldap:
        server:
          scheme: ldap
         host: my-ldap.com
         port: 389
         base: ""
        bind:
          dn: uid=binduser,ou=Users,o=5d03d6ac6eed091436a8d664,dc=jumpcloud,dc=com
          passwordRef:
```

```
name: ldap-password
        user:
          searchFilter: uid={0}
          searchBase: ou=Users,o=5d03d6ac6eed091436a8d664,dc=jumpcloud,dc=com
        aroup:
          searchFilter: member={0}
          searchBase: ou=Users,o=5d03d6ac6eed091436a8d664,dc=jumpcloud,dc=com
          searchSubTree: true
          searchDepth: 10
          roleAttribute: cn
  # ...
apiVersion: v1
kind: Secret
metadata:
 name: ldap-password
 namespace: default
stringData:
  password: very-z3cret
```

It is essential that ldap.bind.passwordRef is a Secret with the entry password.

Verify the configuration by visiting the AuthServer's issuer URI in your browser and select my-oidcprovider.

#### SAML (experimental)

WARNING: Support for SAML providers is considered "experimental".

For SAML providers only autoconfiguration through metadataURI is supported.

```
apiVersion: sso.apps.tanzu.vmware.com/vlalphal
kind: AuthServer
metadata:
# ...
spec:
  - name: my-saml-provider
    saml:
      metadataURI: https://saml.example.com/sso/saml/metadata # required
      claimMappings: # optional
        # Map SAML attributes into claims in id tokens issued by AppSSO. The key
        # on the left represents the claim, the value on the right the attribute.
        # For example:
        # The "saml-groups" attribute from the assertion issued by "my-saml-provider"
        # will be mapped into the "roles" claim in id tokens issued by AppSSO
        roles: saml-groups
        givenName: FirstName
        familyName: LastName
        emailAddress: email
```

#### Note for registering a client with the identity provider

The AuthServer will set up SSO and metadata URLs based on the provider name in the configuration. For example, for a SAML provider with name: my-provider, the SSO URL will be {spec.issuerURI}/login/saml2/sso/my-provider. The metadata URL will be

{spec.issuerURI}/saml2/service-provider-metadata/my-provider.spec.issuerURI is the
externally accessible issuer URI for an AuthServer, including scheme and port. If the AuthServer is
accessible on https://appsso.company.example.com:1234/, the SSO URL registered with the
identity provider should be https://appsso.company.example.com:1234/login/saml2/sso/myprovider.

#### Internal users

WARNING: InternalUnsafe considered unsafe, and not recommended for production!

During development, static users may be useful for testing purposes. At most one internalUnsafe identity provider can be configured.

For example:

```
apiVersion: sso.apps.tanzu.vmware.com/v1alpha1
kind: AuthServer
metadata:
  annotations:
    sso.apps.tanzu.vmware.com/allow-unsafe-identity-provider: ""
  # ...
spec:
  identityProviders:
    - name: test-users
      internalUnsafe:
        users:
          - username: ernie
           password: "$2a$10$201z9o/thlocFsHFTo0plukh03ApBYe4dRiXcgeyRQH6CNNtS8jWK" #
bcrypt-hashed "password"
            roles:
              - "silly"
          - username: bert
            password: "$2a$10$201z9o/tHlocFsHFTo0plukh03ApBYe4dRiXcqeyRQH6CNNtS8jWK" #
bcrypt-hashed "password"
           roles:
              - "grumpy"
  # ...
```

InternalUnsafe needs to be explicitly allowed by setting the annotation sso.apps.tanzu.vmware.com/allow-unsafe-identity-provider: "".

It is important that password is bcrypt-hashed (see below).

Verify the configuration by visiting the AuthServer's issuer URI in your browser and logging in as ernie/password.

#### Generating a bcrypt hash from a plain-text password

There are multiple options for generating bcrypt hashes:

- 1. Use an online bcrypt generator
- 2. On Unix platforms, use htpasswd. Note, you may need to install it, for example on Ubuntu by running apt install apache2-utils

htpasswd -bnBC 12 "" your-password-here | tr -d ':\n'

#### Restrictions

Each identity provider has a declared name. The following conditions apply:

- the names must be unique
- the names must not be blank
- the names must follow Kubernetes' DNS Subdomain Names guidelines
  - contain no more than 253 characters
  - contain only lowercase alphanumeric characters, '-' or '.'
  - start with an alphanumeric character
  - end with an alphanumeric character
- the names may not start with client or unknown

There can be at most one of each internalUnsafe and ldap.

#### Token signature

An AuthServer must have token signature keys configured to be able to mint tokens.

Learn about token signatures and how to manage keys of an AuthServer:

- Token signature 101
- Token signature in AppSSO
- Creating keys
- Rotating keys
- Revoking keys

"Token signature key" or just "key" is AppSSO's wording for a public/private key pair that is tasked with signing and verifying JSON Web Tokens (JWTs). For more information, please refer to the following resources:

- JSON Web Token (JWT) spec
- JSON Web Signature (JWS) spec

#### Token signature 101

Token signature keys are used by an AuthServer to sign JSON Web Tokens (JWTs) - producing a JWS Signature and attaching it to the JOSE Header of a JWT. The client application later is able to verify the JWT signature. A private key is used to sign a JWT, and a public key is used to verify the signature of a signed JWT.

The sign-and-verify mechanism serves multiple security purposes:

• Authenticity: signature verification ensures that the issuer of the JWT is from a source that is advertised.

- Integrity: signature verification ensures that the JWT has not been altered in transit or during its issued lifetime. Integrity is a foundational pillar of the CIA triad concept in Information Security.
- **Non-repudiation**: signature verification ensures that the authorization server that signed the JWT cannot deny that they have signed it after its issuance (granted that the signing key that signed the JWT is available).

#### Token signature of an AuthServer

An AuthServer receives its keys under spec.tokenSignature, e.g.:

```
spec:
tokenSignature:
signAndVerifyKeyRef:
name: sample-token-signing-key
extraVerifyKeyRefs:
- name: sample-token-verification-key-1
- name: sample-token-verification-key-2
```

There can only be **one** token signing key spec.tokenSignature.signAngVerifyKeyRef at any given time, and arbitrarily many token verification keys spec.tokenSignature.extraVerifyKeyRefs. The token signing key is used to sign and verify actively issued JWTs in circulation, whereas token verification keys are used to verify issued JWTs signatures. Token verification keys are thought to be previous token signing keys but have been rotated into verify only mode as a rotation mechanism measure, and can potentially be slated for eviction at a predetermined time.

As per OAuth2 spec, AuthServer serves its public keys at {spec.issuerURI}/oauth2/jwks. For example:

```
curl -s authserver-sample.default/oauth2/jwks | jq
  "keys": [
    {
     "kty": "RSA",
      "e": "AQAB",
      "kid": "sample-token-signing-key",
     "n": "OiCinir7sWKZE 3QXq4eTub GU-lvdAKFI9dzDlwX7XZwwSERuzzQQ Fs7i9djMl5bpv2ma 3Z
B-j2W9pR9ZIa3nqBI29AHqx2zmVQ8w-GxPDGRMkBdMOWNwyDQGIRlQnJFpXRoSQ5 viM9gYA56WthkDghrupGU
iB zqGFYlgnz7sd4lC-thgEkDi9vY68DLIFdsX0QIXFqakyEIo43n 0vg6JRGQW1LU 320k60gA3r6bYcE8VQh
JW3sE1qOSFcP0JrPA3YgmTNuDV6GoCLZeMxDdMDKdDcH5UgERLQe1qMMKwlMCeKamOWgo9eBvcFnWNR0I MJV6
F14U1WbIc0"
   },
    {
      "kty": "RSA",
     "e": "AQAB",
     "kid": "sample-token-verification-key-1",
     "n": "wc7uOACU62Yu zKT9YrI4v- X3L47nbVlcByi4UTVhg8o0010kiYAPAEoDCEHnDg 54gTWxe3h
DRC0Jrd72PkTAaxH8aFdikoyakRVG9NvAPbcfzvI8R8plepUbs1U7TPPDEDARm fZX6QdVyz0CTSafrz-yktTA
DxJhYPgvFLeHq7g7RouB1szTWDCM1haoxKa4960_x9meghNn87z0uF3cAd7TM_k3capYnxNOUT5g1vjJ05Vk14
JUl4R2940pMXPCGcFuvu9auXeBqXyKxxTAnLkDdNrqtT0FJHwnh4RGnrNqjYZOwlRvGbzwQ7du97aU2-qgbKkJ
rWYZWcw2b0"
   },
    {
     "kty": "RSA",
```

```
"e": "AQAB",
    "kid": "sample-token-verification-key-2",
    "n": "qELrLiaD-IVp_nthVn2EsLuShtU9ovyVIPkLVf47AqKogPV2frE_6Sv8k7Zim-SgDXfjLEg-UG
lQrb4KFm_WkaK2Uf6PCapiBnMilQ5P8qC0WC5LT6XyPY1exCQbMrEsyd89oS0sKxgoc3Qv0XV24jGYiWQyJ7I0
Rub_QEldGM_dSlfbI-1Qt_U6Ll22OEc1D6P1A3MdDrgbur6N7ZemxlKI26-OAdlbNi0u-lFNj3Ss-pfTVi_fD2
hAajRRmc4tmHejQjH36M4F1NSW_gTbb6VX5EerVuDwSCCK0EuGvhcb1hg6kYEoO-qws54AQ0PywBXT5qksCMBm
mzjP6q040w"
    }
]
]
```

△ Changes to spec.tokenSignature.signAngVerifyKeyRef have immediate effect.

As a *service operator*, you have control over which keys are used for certain purposes. Navigate to the next few sections for more information.

#### Creating keys

You can deploy an AuthServer without spec.tokenSignature but it won't be able to mint tokens. Therefore, keys must be configured to make it fully operational. The following describe how to create and apply a keys for an AuthServer.

An RSA key can be created multiple ways. Below are two recommended approaches – choose one.

#### Using secretgen-controller

NOTE: This section assumes you have TAP running in your cluster, with secretgen-controller installed.

An RSAKey CR allows for expedited creation of a Secret resource containing PEM-encoded public and private keys required by an AuthServer.

1. Create an AuthServer with RSAKeys as follows:

```
apiVersion: sso.apps.tanzu.vmware.com/v1alpha1
kind: AuthServer
metadata:
name: authserver-sample
namespace: default
spec:
 tokenSignature:
  signAndVerifyKeyRef:
    name: my-token-signing-key
   extraVerifyKeyRefs:
     - name: my-token-verification-key
 # ...
_ _ _
apiVersion: secretgen.k14s.io/v1alpha1
kind: RSAKey
metadata:
name: my-token-signing-key
namespace: default
spec:
 secretTemplate:
  type: Opaque
```
```
stringData:
    key.pem: $(privateKey)
    pub.pem: $(publicKey)
---
apiVersion: secretgen.k14s.io/vlalpha1
kind: RSAKey
metadata:
    name: my-token-verification-key
    namespace: default
spec:
    secretTemplate:
    type: Opaque
    stringData:
    key.pem: $(privateKey)
    pub.pem: $(publicKey)
```

2. Observe the creation of an underlying secrets. The name of the each secret is the same as the RSAKey names:

```
# Verify Secret exists
kubectl get secret my-token-signing-key
# View the base64-encoded keys
kubectl get secret my-token-signing-key -o jsonpath='{.data}'
```

You should be able to see two fields within the Secret resource: key.pem (private key) and pub.pem (public key).

3. Verify that the AuthServer serves its keys

curl -s authserver-sample.default/oauth2/jwks | jq

If you encounter any issues with this approach, be sure to check out Carvel Secretgen Controller documentation

#### Using OpenSSL

You can generate an RSA key yourself using OpenSSL. Here are the steps:

1. Generate a PEM-encoded RSA key pair

This guide references the freely published OpenSSL Cookbook and the approaches mentioned therein around generating a public and private key pair.

```
# Generate an 4096-bit RSA key
openssl genpkey -out privatekey.pem -algorithm RSA -pkeyopt rsa_keygen_bits:409
6
# -> privatekey.pem
# The resulting private key output is in the PKCS#8 format
# Next, extract the public key
openssl pkey -in privatekey.pem -pubout -out publickey.pem
# -> publickey.pem
# The resulting public key output is in the PKCS#8 format
```

```
# To view details of the private key
openssl pkey -in privatekey.pem -text -noout
```

More OpenSSL key generation examples here.

2. Create a Secret resource in sso4k8s namespace using key generated from previous step:

```
# Base64 encode the key files
cat privatekey.pem | base64 > privatekey-base64.pem
cat publickey.pem | base64 > publickey-base64.pem
# Create Secret resource
kubectl create secret generic my-key \
--from-file=key.pem=privatekey-base64.pem \
--from-file=pub.pem=publickey-base64.pem \
--namespace sso4k8s
```

3. Apply your AuthServer:

```
apiVersion: sso.apps.tanzu.vmware.com/vlalphal
kind: AuthServer
metadata:
   name: authserver-sample
   namespace: default
spec:
   tokenSignature:
    signAndVerifyKeyRef:
        name: my-key
# ...
```

4. Verify that the AuthServer serves its keys

curl -s authserver-sample.default/oauth2/jwks | jq

#### Rotating keys

This section describes how to "rotate" token signature keys for an AuthServer.

The action of "rotating" means moving the active token signing key into the set of token verification keys, generating a new cryptographic key, and assigning it to be the designated token signing key.

Assuming that you have an AuthServer with token signature keys configured, rotate keys as follows:

- 1. Generate a new token signing key first. See creating keys. Verify that the new Secret exists before proceeding to the next step.
- Edit AuthServer.spec.tokenSignature, append the existing spec.tokenSignature.signAndVerifyKeyRef to spec.tokenSignature.extraVerifyKeys and set your new key as spec.tokenSignature.signAndVerifyKeyRef.

For example:

```
# Before
```

```
apiVersion: sso.apps.tanzu.vmware.com/vlalphal
kind: AuthServer
metadata:
name: authserver-sample
namespace: default
spec:
tokenSignature:
   signAndVerifyKeyRef:
    name: old-key
   extraVerifyKeys: []
# ...
```

Once you apply your changes, key rotation is effective immediately.

Moving the active token signing key to be a token verification key is an *optional* step – check out the Revoking keys section for more.

#### **Revoking keys**

This section describes how to "revoke" token signature keys for an AuthServer.

The action of "revoking" a key means to entirely remove the key from circulation by an AuthServer, whether it be a token signing key or a token verification key. This action might be needed if your organization requires a complete key refresh where older keys are never retained. Another scenario might be in the case of an emergency in which a key or a session has been compromised and a complete revocation is warranted.

To revoke an existing key or keys, you may remove any references to the keys in the spec.tokenSignature resource. By removing the reference to the key, the system shall no longer acknowledge that the key is used for signing or verifying JWTs.

For example, if you have a token signing key and a few verification keys:

```
----
apiVersion: sso.apps.tanzu.vmware.com/vlalphal
kind: AuthServer
metadata:
    name: authserver-sample
    namespace: default
spec:
    tokenSignature:
```

```
signAndVerifyKeyRef:
    name: key-3
    extraVerifyKeys:
        - name: key-2
        - name: key-1
# ...
```

To revoke an existing verification key, remove it from the extraVerifyKeys list. In the example above, you can remove "key-2" and "key-1" from the list; JWTs signed with those keys will no longer be verifiable.

To revoke an existing token signing key, remove it from signAndVerifyKeyRef field. However, if you remove an existing token signing key without a replacement key, the AuthServer will not be able to issue access tokens until a valid token signing key is provided. In the example above, "key-3" would be removed; the system will not be able to sign or verify JWTs.

## References and further reading

- JSON Web Token (JWT) rfc7519 (ietf.org)
- JSON Web Signature (JWS) rfc7515 (ietf.org)

#### Readiness

Generally, AuthServer.status is a reliable source to judge an AuthServer's readiness.

However, you are encouraged to verify your AuthServer with the following checks:

• [] Ensure that there is at least one token signing key configured

curl -X GET {spec.issuerURI}/oauth2/jwks

The response body should yield at least one key in the list. If there are no keys, please apply a token signing key

[] Ensure that OpenID discovery endpoint is available

curl -X GET {spec.issuerURI}/.well-known/openid-configuration

The response body should yield a valid JSON body containing information about the AuthServer.

#### **Client registration check**

It is helpful to verify an AuthServer by executing a test run with a test ClientRegistration. This check also ensures that app developers will also be able to register clients with the AuthServer successfully.

Follow the steps below to ensure that your installation can:

- 1. Add a test client.
- 2. Get an access token.
- 3. Invalidate/remove the test client.

#### Prerequisites

Ensure that you have successfully applied a token signing key to your AuthServer before proceeding.

#### Define and apply a test client

Apply a ClientRegistration to your cluster in a Namespace that the AuthServer should allow clients from:

Check out the ClientRegistration API reference for more field definitions.

This defines a test ClientRegistration with the client\_credentials OAuth grant type.

Apply the ClientRegistration:

kubectl apply -f appsso-test-client.yaml

Once the ClientRegistration is applied, inspects its status and verify it's ready.

#### Get an access token

You should be able to get a token with the client credentials grant for example:

```
# Get client id (`base64` command has to be available on the command line)
export APPSSO_TEST_CLIENT_ID=$(kubectl get secret test-client -n default -o jsonpath="
{.data['client-id']}" | base64 --decode)
# Get client secret (`base64` command has to be available on the command line)
export APPSSO_TEST_CLIENT_SECRET=$(kubectl get secret test-client -n default -o jsonpa
th="{.data['client-secret']}" | base64 --decode)
# Attempt to fetch access token
curl \
    --request POST \
    --location "{spec.issuerURI}/oauth2/token" \
    --header "Content-Type: application/x-www-form-urlencoded" \
    --header "Accept: application/json" \
    --data "grant_type=client_credentials" \
    --basic \
    --user $APPSSO_TEST_CLIENT_ID:$APPSSO_TEST_CLIENT_SECRET
```

You should see a response JSON containing populated field <code>access\_token</code>. If so, the system is working as expected, and client registration check is successful.

Make sure to delete the test ClientRegistration once you are done.

## Scale

The number of authorization server replicas for an AuthServer can be specified under spec.replicas.

Furthermore, AuthServer implements the scale subresource. That means you can scale it scale an AuthServer with existing tooling. For example:

kubectl scale authserver authserver-sample --replicas=3

The resource of the authorization server and Redis Deployments can be configured under spec.resources and spec.redisResources respectively. See the API reference for details.

## Authorization server audit logs

AppSSO AuthServers do the following:

- Handle user authentication
- Issue id\_token and access\_token

Each audit event contains the following:

- ts date/time of the event
- remoteIpAddress the IP of the user-authentication or if not attainable, the IP of the last proxy

## Authentication

AuthServer produce the following authentication events:

- AUTHENTICATION\_SUCCESS
  - Trigger successful authentication
  - Data recorded Username, Provider ID, Provider Type (INTERNAL, OPENID, ...)
- AUTHENTICATION\_LOGOUT
  - Trigger successful logout
  - Data recorded Username, Provider ID, Provider Type (INTERNAL, OPENID, ...)
- AUTHENTICATION\_FAILURE
  - Trigger failed authentication using either internalUnsafe or ldap identity provider
  - Data recorded Username, Provider ID, Provider Type (INTERNAL or LDAP)
- INVALID UPSTREAM PROVIDER CONFIGURATION
  - Trigger some cases of failed authentication with an openId or saml identity provider
  - Data recorded Provider ID, Provider Type, error

• Note usually followed by a human-readable help message, with "logger": "appsso.help"

## Token flows

AuthServer produce the following authorization\_code and token events:

- AUTHORIZATION\_CODE\_ISSUED
  - Trigger authorization\_code grant type, successful call to /oauth2/authorize
  - Data recorded Username, Provider ID, Provider Type, Client ID, Scopes requested, Redirect URI
- AUTHORIZATION CODE REQUEST REJECTED
  - Trigger authorization\_code grant type, unsuccessful call to /oauth2/authorize, for example invalid Client ID, invalid Redirect URI, ...
  - Data recorded Error, Error Code (ex: invalid\_scope), Client ID, Scopes requested Redirect URI, Username (may be anonymousUser), Provider ID and Provider Type if available
- TOKEN\_ISSUED
  - Trigger successful call to /oauth2/token
  - Data recorded Scopes, Client ID, Grant Type (authorization\_code or client\_credentials), Username
- TOKEN\_REQUEST\_REJECTED
  - Trigger unsuccessful call to /oauth2/token, for example invalid Client Secret
  - Data recorded Client ID, Scopes requested, Error

## Troubleshooting

## Why is my AuthServer not working?

Generally, AuthServer.status is designed to provide you with helpful feedback to debug a faulty AuthServer.

#### Find all AuthServer-related Kubernetes resources

All AuthServer components can be identified with Kubernetes common labels , e.g.:

```
app.kubernetes.io/part-of: my-authserver
```

## Logs of all AuthServers

With stern you can tail the logs of all AppSSO managed Pods inside your cluster with:

```
stern --all-namespaces --selector=app.kubernetes.io/managed-by=sso.apps.tanzu.vmware.c
om
```

## Change propagation

When applying changes to an AuthServer, keep in mind that changes to issuer URI, IDP, server and logging configuration take a moment to be effective as the operator will roll out the authorization server Deployment.

# My Service is not selecting the authorization server's Deployment

If you are deploying your Service with kapp make sure to set the annotation kapp.k14s.io/disable-default-label-scoping-rules: "" to avoid that kapp amends Service.spec.selector.

# Redirect URIs are redirecting to http instead of https with a non-internal identity provider

Follow this workaround, adding IP ranges for the AuthServer to trust.

## **Known Limitations**

As of 1.0.0, the following are known product limitations to be aware of.

## Limited number of ClientRegistrations per AuthServer

The number of ClientRegistration for an AuthServer is limited at ~2,000. This is a soft limitation, and if you are attempting to apply more ClientRegistration resources than the limit, we cannot guarantee those clients applied past the limit to be in working order. This is subject to change in future product versions.

# **AppSSO for App Operators**

To secure a Workload with AppSSO you need a ClientRegistration with these ingredients:

- A unique label selector for the AuthServer you want to register a client for
- Remaining configuration of your OAuth2 client

Talk to your *Service Operator* to learn which AuthServers they are running and which labels you should use. Once you have those labels, you can create a ClientRegistration as follows:

```
---
apiVersion: sso.apps.tanzu.vmware.com/vlalphal
kind: ClientRegistration
metadata:
   name: my-client
   namespace: my-team
spec:
   authServerSelector:
   matchLabels: # for example
    env: staging
    ldap: True
    team: my-team
```

Continue with learning how to customize your ClientRegistration by securing a Workload with SSO.

Learn more about grant types.

## Register an app with AppSSO

#### Topics

- Client registration
- Workloads

## **Client registration**

Applications/Clients must register with AppSSO to allow users to sign in with single sign on within a Kubernetes cluster. This registration will result in the creation of a Kubernetes secret

To do this, apply a ClientRegistration to the appropriate Kubernetes cluster.

To confirm that the ClientRegistration was successfully processed, check the status:

kubectl describe clientregistrations.sso.apps.tanzu.vmware.com <client-name>

It is also possible, but not recommended, to register clients statically while deploying AppSSO.

*Note:* It is recommended to register clients dynamically after AppSSO has been deployed. When registering a client statically, properties cannot be changed without triggering a rollout of AppSSO itself.

Grant Types

## Workloads

This guide will walk you through steps necessary to secure your deployed Workload with AppSSO.

#### Prerequisites

Before attempting to integrate your workload with AppSSO, please ensure that the following items are addressed:

- Tanzu Application Platform (TAP) v1.2.0 or above is available on your cluster.
- Tanzu CLI v0.11.6 or above is available on your command line.
- AppSSO package v1.0.0 or above is available on your cluster.

#### Configuring a Workload with AppSSO

AppSSO and your Workload need to establish a bidirectional relationship: AppSSO is aware of your Workload and your Workload is aware of AppSSO. How does that work?

- To make AppSSO aware of your Workload (i.e. that AppSSO should be responsible for authentication and authorization duties), you have to create and apply a ClientRegistration resource .
- To make your Workload aware of AppSSO (i.e. that your application shall now rely on AppSSO for authentication and authorization requests), you must specify a service resource claim which produces the necessary credentials for your Workload to consume.

The following sections elaborate on both of the concepts in detail.

#### Create and apply a ClientRegistration resource

Define a ClientRegistration resource for your Workload. Here is an example:

```
requireUserConsent: true
redirectURIs:
   - "<MY_WORKLOAD_HOSTNAME>/redirect-back-uri"
scopes:
   - name: openid
```

Once applied successfully, this resource will create the appropriate credentials for your Workload to consume. More on this in the next section.

Please refer to the ClientRegistration custom resource documentation page for additional details on schema and specification of the resource.

#### Add a service resource claim to your Workload

Once a ClientRegistration resource has been defined, you can now create a service resource claim by using Tanzu CLI:

```
tanzu service claim create my-client-claim \
    --namespace my-workload-namespace \
    --resource-api-version sso.apps.tanzu.vmware.com/vlalphal \
    --resource-kind ClientRegistration \
    --resource-name my-workload-client-registration \
    --resource-namespace my-workload-namespace
```

Alternatively, you may create the claim as a ResourceClaim custom resource:

```
apiVersion: services.apps.tanzu.vmware.com/vlalphal
kind: ResourceClaim
metadata:
   name: my-client-claim
   namespace: my-workload-namespace
spec:
   ref:
    apiVersion: sso.apps.tanzu.vmware.com/vlalphal
    kind: ClientRegistration
    name: my-workload-client-registration
    namespace: my-workload-namespace
```

Observe the status of the service resource claim by running tanzu service claim list -n my-

workload-namespace -o wide:

| NAMESPACE                              | NAME            | READY | REASON | CLAIM REF                       |
|----------------------------------------|-----------------|-------|--------|---------------------------------|
| my-workload-namespace                  | my-client-claim | True  |        | services.apps.tanzu.vmware.com/ |
| v1alpha1:ResourceClaim:my-client-claim |                 |       |        |                                 |

The created service resource claim is now referable within a Workload:

```
apiVersion: carto.run/v1alpha1
kind: Workload
metadata:
   labels:
    apps.tanzu.vmware.com/workload-type: web
   name: my-workload
   namespace: my-workload-namespace
spec:
   source:
```

```
git:
    ref:
        branch: main
        url: ssh://git@github.com/my-company/my-workload.git
serviceClaims:
        - name: my-client
        ref:
            apiVersion: services.apps.tanzu.vmware.com/vlalphal
            kind: ResourceClaim
            name: my-client-claim
```

Alternatively, you can refer to your ClientRegistration when deploying your workload with the tanzu CLI. Like so

```
tanzu apps workload create my-workload \
    --service-ref "my-client=services.apps.tanzu.vmware.com/vlalphal:ResourceClaim:my-cl
ient-claim" \
    # ...
```

What this service claim reference binding does under the hood is ensures that your Workload's Pod is mounted with a volume containing the necessary credentials required by your application to become aware of AppSSO. Learn more about Service Bindings.

The credentials provided by the service claim are:

- Client ID the identifier of your Workload that AppSSO is registered with. This is a unique identifier.
- Client Secret secret string value used by AppSSO to verify your client during its interactions. Keep this value secret.
- **Issuer URI** web address of AppSSO, and the primary location that your Workload will go to when interacting with AppSSO.
- Authorization Grant Types list of desired OAuth 2 grant types that your wants to support.
- Client Authentication Method method in which the client application requests an identity or access token
- Scopes list of desired scopes that your application's users will have access to.

The above credentials are mounted onto your Workload's Pod(s) as individual files at the following locations:

```
/bindings
/<name-of-service-claim>
    /client-id
    /client-secret
    /issuer-uri
    /authorization-grant-types
    /client-authentication-method
    /scope
```

Taking our example from above, the location of credentials can be found at:

```
/bindings/my-client/{client-id, client-secret, issuer-uri, authorization-grant-types, clie
nt-authentication-method, scope}
```

Given these auto-generated values, your Workload is now able to load them at runtime and bind to AppSSO at start-up time. Reading the values from the file system is left to the implementor as to the approach taken.

## Grant types

These are the grant types/flows for apps to get an access token on behalf of a user. If not included, the default will be ['client\_credentials']. They take effect by being included in the authorizationGrantTypes property list in the Client Registration.

To register a client/application, apply the yaml with your specifications to your cluster kubectl apply -f <path-to-your-yaml>.

#### Topics

- Client Credentials Grant
- Authorization Code Grant

#### **Client Credentials Grant Type**

This grant type allows an application to get an access token for resources about the client itself, rather than a user.

Dynamic Client Registration (via ClientRegistration custom resource):

```
apiVersion: sso.apps.tanzu.vmware.com/v1alpha1
kind: ClientRegistration
metadata:
   name: <your client name>
spec:
   authorizationGrantTypes:
        - client_credentials
   # ...
```

Ensure that you are able to retrieve a token through your setup

1. Apply your ClientRegistration

kubectl apply -f <path-to-the-clientregistration-yaml>

2. Verify your ClientRegistration was created

kubectl get clientregistrations

-> you should see a ClientRegistration with the name you provided

3. Verify your Secret was created

kubectl get secrets

-> you should see a Secret with that same name you provided for the ClientRegistration

4. Get the client secret and decode it

```
kubectl get secret <your-client-registration-name> -o jsonpath="{.data.client-s
ecret}" | base64 -d
```

5. Get the client id (or get it from your configuration)

```
kubectl get secret <your-client-registration-name> -o jsonpath="{.data.client-i
d}" | base64 -d
```

6. Request token

```
curl -X POST <AUTH-DOMAIN>/oauth2/token?grant_type=client_credentials -v -u "YO
UR_CLIENT_ID:DECODED_CLIENT_SECRET"
```

#### Authorization Code Grant Type

This grant type allows clients to exchange this code for access tokens.

Dynamic Client Registration (via ClientRegistration custom resource):

```
apiVersion: sso.apps.tanzu.vmware.com/vlalphal
kind: ClientRegistration
metadata:
   name: <your client name>
spec:
   authorizationGrantTypes:
        - authorization_code
   scopes:
        - openid
   # ...
```

Ensure that you are able to retrieve a token through your setup

Ensure there is an Identity Provider configured

1. Get your authserver's label name

kubectl get authserver sso4k8s -o jsonpath="{.metadata.labels.name}"

2. Apply this sample ClientRegistration (read more about ClientRegistrations

The following is an example ClientRegistration that will work in this setup. The required scopes are openid, email, profile, roles. The redirect URI here has been set to match that of oauth2-proxy.

```
apiVersion: sso.apps.tanzu.vmware.com/vlalphal
kind: ClientRegistration
metadata:
   name: oauth2-proxy-client
   namespace: <your-namespace>
spec:
   authServerSelector:
   matchLabels:
```

```
name: <your-authserver-label-name>
authorizationGrantTypes:
    - client_credentials
    - authorization_code
requireUserConsent: false
redirectURIs:
    - http://127.0.0.1:4180/oauth2/callback
scopes:
    - name: openid
    - name: email
    - name: profile
    - name: roles
```

kubectl apply -f <path-to-the-clientregistration-yaml>

3. Verify your ClientRegistration was created

kubectl get clientregistrations

-> you should see a ClientRegistration with the name you provided

4. Verify your Secret was created

kubectl get secrets

-> you should see a Secret with that same name you provided for the ClientRegistration

5. Get the client secret and decode it

```
CLIENT_SECRET=$(kubectl get secret <your-client-registration-name> -o jsonpath
="{.data.client-secret}" | base64 -d)
```

6. Get the client id (or get it from your configuration)

```
CLIENT_ID=$(kubectl get secret <your-client-registration-name> -o jsonpath="{.d
ata.client-id}" | base64 -d)
```

7. Get the issuer uri

```
ISSUER_URI=$(kubectl get secret <your-client-registration-name> -o jsonpath="{.
data.issuer-uri}" | base64 -d)
```

8. Use the oauth2-proxy to spin up a quick trial run of the configured Authserver and run it with docker.

```
docker run -p 4180:4180 --name oauth2-proxy bitnami/oauth2-proxy:latest \
--oidc-issuer-url "$ISSUER_URI" \
--client-id "$CLIENT_ID" \
--insecure-oidc-skip-issuer-verification true \
--client-secret "$CLIENT_SECRET" \
--cookie-secret "00000000000000" \
--http-address "http://:4180" \
--provider oidc \
--scope "openid email profile roles" \
--email-domain='*' \
```

```
--insecure-oidc-allow-unverified-email true \
--upstream "static://202" \
--oidc-groups-claim "roles" \
--oidc-email-claim "sub" \
--redirect-url "http://127.0.0.1:4180/oauth2/callback"
```

Note: Ensure that your issuer url does not resolve to 127.0.0.1

9. Check your browser at 127.0.0.1:4180 to see if your configuration allows you to sign in.

You should see a message that says "Authenticated".

#### Securing your first Workload

This tutorial will walk you through the steps to add an authentication mechanism to a sample Spring Boot application using AppSSO service, running on Tanzu Application Platform (TAP).

#### Prerequisites

Before starting the tutorial, please ensure that the following items are addressed:

- RECOMMENDED Familiarity with Workloads and AppSSO
- Tanzu CLI v0.11.6 or above is available locally.
- Tanzu Application Platform (TAP) v1.2.0 or above is available and fully reconciled in your cluster.
  - Please ensure that you are using one of the following TAP Profiles
    - run (deploy-only) deploy the existing application from existing image and existing GitOps manifest.
    - iterate Recommended (build,deploy) build application from scratch and deploy from generated GitOps manifest.
    - full (build,deploy) ^^.
- AppSSO package v1.0.0 or above is available and reconciled successfully on your cluster.
- AppSSO has at least one identity provider configured.
- Access to AppSSO Starter Java accelerator used in this tutorial.

#### Getting started

Skip to step-by-step instructions if you are already familiar with the accelerator used in this tutorial.

#### Understanding the sample application

In this tutorial, you will be working with a sample Servlet-based Spring Boot application that uses Spring Security OAuth2 Client library .

You can find the source code for the application here. To follow along, be sure to Git clone the repository onto your local environment.

The application, once launched, has two pages:

- a publicly-accessible home page (/home), available to everyone.
- a user home page (/authenticated/home), for signed-in users only.

The security configuration for the above is located at com.vmware.tanzu.apps.sso.sampleworkload.config.WebSecurityConfig.

For more in-depth details about how apps are configured with Spring Security OAuth2 Client library, be sure to check out the official Spring Boot and OAuth2 tutorial.

By default, there is no application properties file in our sample application and this is by design: even the simplest application can be deployed with AppSSO, you can even go to start.spring.io and download a Spring Boot app with Spring Security OAuth2 Client library, and you are good to go! There is yet another reason for the absence of any properties files: a demonstration of Spring Cloud Bindings in action, which removes the need for any OAuth related properties. Spring Cloud Bindings will be introduced later in this tutorial.

#### The sample application's ClientRegistration

A critical piece of integration with AppSSO is to create a ClientRegistration custom resource definition. A ClientRegistration is a way for AppSSO to learn about the sample application. In the sample application, you can find the definition file named client.yaml, at the root of the source directory.

The ClientRegistration resource definition contains a few critical pieces in its specification:

- authorizationGrantTypes is set to a list of one: authorization\_code. Authorization Code grant type is required for OpenID Connect authentication which we will be using in this tutorial.
- redirectURIs is set to a list of two URIs: a remote URI and a local URI (i.e. 127.0.0.1). The remote URI will be the full URL to which AppSSO will redirect the user back upon successful authentication. The local URI is only meant for debugging purposes and can be ignored unless desired. The suffix of both URIs is important for Spring Security it adheres to the default redirect URI template .
- scopes is set to a list of one scope, the openid scope. The openid scope is required by OpenID Connect specification in order to issue identity tokens which designate a user as 'signed in'.

For more details about ClientRegistration custom resource, see ClientRegistration CRD.

The client.yaml file is using ytt templating conventions. If you have the Tanzu Cluster Essentials installed, you should already have ytt available on your command line. Later in the tutorial, we will generate a final output ClientRegistration declaration that will look similar to the below:

```
apiVersion: sso.apps.tanzu.vmware.com/vlalphal
kind: ClientRegistration
metadata:
   name: appsso-starter-java
   namespace: workloads
```

```
spec:
authServerSelector:
matchLabels:
# ask your Service Operator for labels to target an `AuthServer`
clientAuthenticationMethod: basic
authorizationGrantTypes:
- authorization_code
redirectURIs:
- http://<app-url>/login/oauth2/code/<claim-name>
- http://127.0.0.1:8080/login/oauth2/code/appsso-starter-java
scopes:
- name: openid
```

#### Understanding Workloads

To deploy the sample application onto a TAP cluster, we must first craft it as a Workload resource ( a Cartographer CRD). A Workload resource can be thought of as a manifest for a process you want to execute on the cluster, and in this context, the type of workload is web - a web application. TAP clusters provide the capability to apply Workload resources out of the box within the proper profiles, as described in the prerequisites section.

To deploy a workload, it is best to work in a separate workload-specific namespace. Once created, there are required TAP configurations that need to be applied before a Workload in a specific namespace can be deployed properly.

#### Deploying the sample application as a Workload

To tie it all together and deploy the sample application, the following are the steps involved.

#### Create workload namespace

```
Create a workload namespace called workloads:
```

kubectl create namespace workloads

#### Apply required TAP workload configurations

Within the workloads namespace, apply TAP required developer namespaces as described.

Follow along with TAP developer namespace setup example in the Appendix.

#### Apply the ClientRegistration

Apply the client.yaml definition file (described above)

△ Make sure to set auth\_server\_name field to the name of the AuthServer custom resource.

```
ytt \
   --file client.yaml \
   --data-value namespace=workloads \
   --data-value workload_name=appsso-starter-java \
   --data-value domain=127.0.0.1.nip.io \
   --data-value auth_server_name="" \
```

```
--data-value claim_name=appsso-starter-java | \ kubectl apply -f-
```

A bit more detail on the above YTT data values:

- **namespace** the namespace in which the workload will run.
- workload\_name the distinct name of the instance of the accelerator being deployed.
- **domain** the domain name under which the workload will be deployed. The workload instance will use a subdomain to distinguish itself from other workloads. If working locally, 127.0.0.1.nip.io is the easiest approach to get a working DNS route on a local cluster.
- **auth\_server\_name** the name of the AuthServer resource that you have installed and want to use with your Workload.
- **claim\_name** the service resource claim name being assigned for this workload, this is the binding between the workload and AppSSO. You may choose any reasonably descriptive name for this, it will be used in the next step.

This command has generated a ClientRegistration definition and applied it to the cluster. To check the status of the client registration, run:

kubectl get clientregistration appsso-starter-java --namespace workloads

You should see the ClientRegistration entry listed.

#### Create a ClientRegistration service resource claim for the workload

Using Tanzu Services plugin CLI, create a service resource claim for the workload:

 $\triangle$  Name of the claim must be the same as the value of claim name from previous step.

 ${\mathbb A}$  Resource name must be the same name as the workload name.

```
tanzu services claims create appsso-starter-java \
    --namespace workloads \
    --resource-namespace workloads \
    --resource-name appsso-starter-java \
    --resource-kind ClientRegistration \
    --resource-api-version "sso.apps.tanzu.vmware.com/vlalphal"
```

Once applied, you may check the status of the claim like so:

tanzu services claim list --namespace workloads

You should see appsso-starter-java claim with Ready status as True.

For more information about service claims, check out the Services Toolkit docs here .

#### Deploy the workload

The Tanzu CLI command to create a workload for the sample application should look like the following:

△ You must have access to gitops-appsso-starter-java.git repository in Pivotal org. If you do not have access, create your own empty repository with a single commit on it, then point gitops\_repository parameter to it. You must use ssh protocol if you are creating a private repository.

```
# When using 'iterate' or 'full' TAP profile(s) - build from source and deploy from ge
nerated GitOps manifest
tanzu apps workload create appsso-starter-java \
    --namespace workloads \
    --type web \
    --label app.kubernetes.io/part-of=appsso-starter-java \
    --service-ref "appsso-starter-java=services.apps.tanzu.vmware.com/vlalphal:Resourc
eClaim:appsso-starter-java" \
    --git-repo ssh://git@github.com/sample-accelerators/appsso-starter-java.git \
    --param gitops_repository=ssh://git@github.com/pivotal/gitops-appsso-starter-java.
git \
    --live-update \
    --yes
```

OR when using 'run' TAP profile - deploy workload via existing GitOps manifest

```
tanzu apps workload create appsso-starter-java \
    --namespace workloads \
    --type web \
    --label app.kubernetes.io/part-of=appsso-starter-java \
    --service-ref "appsso-starter-java=services.apps.tanzu.vmware.com/vlalphal:Resourc
eClaim:appsso-starter-java" \
    --param gitops_repository=ssh://git@github.com/pivotal/gitops-appsso-starter-java.
git \
    --live-update \
    --yes
```

The above command creates a web Workload named 'appsso-starter-java' in the workloads namespace. The sample applications' source code repository is defined in the git-repo and gitbranch parameters. Workloads are usually built from scratch and later deployed – the mechanism that allows a built artifact to be deployed is managed via GitOps approach, and so we specify a GitOps specific repository for the workload specified with --param gitops\_repository parameter. From the previous step, we specify a ClientRegistration service resource claim via the serviceref parameter. In doing so, we enable the Workload's Pods to have the necessary AppSSOgenerated credentials available as a Service Binding. Learn more about how this works here.

It takes some minutes for the workload to become available as a URL.

To query the latest status of the Workload, run:

tanzu apps workload get appsso-starter-java --namespace workloads

 $\triangle$  You may see the status of the workload at first:

**message**: waiting to read value [.status.latestImage] from resource [image.kpack.io/appssostarter-java] in namespace [workloads]

reason: MissingValueAtPath

#### status: Unknown

This is NOT an error, this is normal operation of a pending workload. Watch the status for changes.

Follow the Workload logs:

tanzu apps workload tail appsso-starter-java --namespace workloads

Once the status of the workload reaches the Ready state, you may navigate to the URL provided, which should look similar to:

http://appsso-starter-java.workloads.127.0.0.1.nip.io

Navigate to the URL in your favorite browser, and observe a large login button tailored for logging with AppSSO.

Once you have explored the accelerator and its operation, head on to the next section for uninstall instructions.

#### Cleaning up

You may delete the running accelerator by running the following:

Delete the sample application workload

tanzu apps workload delete appsso-starter-java --namespace workloads

Delete the service resource claim for the ClientRegistration

tanzu services claim delete appsso-starter-java --namespace workloads

Disconnect the accelerator from AppSSO

kubectl delete clientregistration appsso-starter-java --namespace workloads

# **Custom Resource Definitions**

- AuthServer
- ClientRegistration

## ClientRegistration

ClientRegistration is the request for client credentials for an AuthServer.

It implements the Service Bindings' ProvisionedService. The credentials are returned as a Service Bindings Secret.

A ClientRegistration needs to uniquely identify an AuthServer Via spec.authServerSelector. If it matches none, too many or a disallowed AuthServer it won't get credentials. The other fields are for the configuration of the client on the AuthServer.

#### Spec

```
apiVersion: sso.apps.tanzu.vmware.com/v1alpha1
kind: ClientRegistration
metadata:
  name: ""
 namespace: ""
spec:
  authServerSelector: # required
   matchLabels: { }
 redirectURIs: # required
    _ ""
  scopes: # optional
    - name: ""
     description: ""
  authorizationGrantTypes: # optional
   - client credentials
    - authorization code
    - refresh token
  clientAuthenticationMethod: basic # or "post", optional
  requireUserConsent: false # optional
status:
  authServerRef:
   apiVersion: ""
   issuerURI: ""
   kind: ""
   name: ""
    namespace: ""
  binding:
   name: ""
  clientID: ""
```

```
clientSecretHelp: ""
conditions:
    - lastTransitionTime: ""
    message: ""
    reason: ""
    status: "True" # or "False"
    type: ""
observedGeneration: 0
```

Alternatively, you can interactively discover the spec with:

```
kubectl explain clientregistrations.sso.apps.tanzu.vmware.com
```

#### Status & conditions

The .status subresource helps you to learn about your client credentials, the matched AuthServer and to troubleshoot issues.

.status.authServerRef identifies the successfully matched AuthServer and its issuer URI.

.status.binding.name is the name of the Service Bindings Secret which contains the client credentials.

.status.conditions documents each step in the reconciliation:

- Valid: Is the spec valid?
- AuthServerResolved: Has the targeted AuthServer been resolved?
- ClientSecretResolved: Has the client secret been resolved?
- ServiceBindingSecretApplied: Has the Service Bindings Secret with the client credentials been applied?
- AuthServerConfigured: Has the resolved AuthServer been configured with the client?
- Ready: whether all the previous conditions are "True"

The super condition Ready denotes a fully successful reconciliation of a given ClientRegistration.

If everything goes well you will see something like this:

```
status:
  authServerRef:
   apiVersion: sso.apps.tanzu.vmware.com/vlalphal
   issuerURI: http://authserver-sample.default
   kind: AuthServer
   name: authserver-sample
   namespace: default
 binding:
   name: clientregistration-sample
 clientID: default clientregistration-sample
 clientSecretHelp: 'Find your clientSecret: ''kubectl get secret clientregistration-s
ample --namespace default'''
  conditions:
    - lastTransitionTime: "2022-05-13T07:56:41Z"
     message: ""
     reason: Updated
     status: "True"
```

```
type: AuthServerConfigured
  - lastTransitionTime: "2022-05-13T07:56:40Z"
   message: ""
   reason: Resolved
   status: "True"
   type: AuthServerResolved
  - lastTransitionTime: "2022-05-13T07:56:40Z"
   message: ""
   reason: ResolvedFromBindingSecret
   status: "True"
   type: ClientSecretResolved
  - lastTransitionTime: "2022-05-13T07:56:41Z"
   message: ""
   reason: Ready
   status: "True"
   type: Ready
  - lastTransitionTime: "2022-05-13T07:56:40Z"
   message: ""
   reason: Applied
   status: "True"
   type: ServiceBindingSecretApplied
  - lastTransitionTime: "2022-05-13T07:56:40Z"
   message: ""
   reason: Valid
   status: "True"
   type: Valid
observedGeneration: 1
```

#### Example

```
apiVersion: sso.apps.tanzu.vmware.com/v1alpha1
kind: ClientRegistration
metadata:
  name: my-client-registration
 namespace: app-team
spec:
  authServerSelector:
   matchLabels:
     for: app-team
     ldap: "true"
  redirectURIs:
    - "https://127.0.0.1:8080/authorized"
    - "https://my-application.com/authorized"
  requireUserConsent: false
  clientAuthenticationMethod: basic
  authorizationGrantTypes:
    - "client credentials"
    - "refresh_token"
  scopes:
    - name: "openid"
     description: "To indicate that the application intends to use OIDC to verify the
user's identity"
    - name: "email"
     description: "The user's email"
    - name: "profile"
     description: "The user's profile information"
```

The client is being registered with the authorization server with the given specs. The resulting client credentials are available in a Secret that's owned by the ClientRegistration.

```
apiVersion: v1
kind: Secret
type: servicebinding.io/oauth2
data: # fields below are base64-decoded for display purposes only
type: oauth2
provider: appsso
client-id: default_my_client_registration
client-secret: c2VjcmV0 # auto-generated
issuer-uri: https://appsso.example.com
client-authentication-method: basic
scope: openid,email,profile
authorization-grant-types: client_credentials,refresh_token
```

## AuthServer

AuthServer represents the request for an OIDC authorization server. It results in the deployment of an authorization server backed by Redis over mTLS.

An AuthServer should have labels which allow to uniquely match it amongst others. ClientRegistration selects an AuthServer by label selector and needs a unique match to be successful.

To allow ClientRegistrations from all or a restricted set of Namespaces, the annotation sso.apps.tanzu.vmware.com/allow-client-namespaces must be set. Its value is a comma-separated list of allowed Namespaces, e.g. "app-team-red, app-team-green", or "\*" if it should allow clients from all namespaces. If the annotation is missing, no clients are allowed.

An AuthServer has a spec.issuerURI which is the entry point for clients and end-users. A form of Ingress needs to be configured for this issuer URI.

Token signature keys are configured through spec.tokenSignature. If no keys are configured, no tokens can be minted.

Identity providers are configured under spec.identityProviders. If there are none, end-users won't be able to log in.

The deployment can be further customized by configuring replicas, resources, http server and logging properties.

An AuthServer reconciles into the following resources in its namespace:

```
AuthServer/my-authserver

-Certificate/my-authserver-redis-client

-Certificate/my-authserver-redis-server

-Certificate/my-authserver-root

-ConfigMap/my-authserver-ca-cert

-Deployment/my-authserver-auth-server

-Deployment/my-authserver-redis

-Issuer/my-authserver-root

-Role/my-authserver-root

-Role/my-authserver-auth-server

-Secret/my-authserver-auth-server-clients
```

```
--Secret/my-authserver-auth-server-keys
--Secret/my-authserver-auth-server-properties
--Secret/my-authserver-redis-client-cert-keystore-password
--Secret/my-authserver-registry-credentials
--Service/my-authserver-redis
--ServiceAccount/my-authserver-auth-server
```

## Spec

```
apiVersion: sso.apps.tanzu.vmware.com/v1alpha1
kind: AuthServer
metadata:
 name: ""
 namespace: ""
 labels: { } # required, must uniquely identify this AuthServer
 annotations:
   sso.apps.tanzu.vmware.com/allow-client-namespaces: "" # required, must be "*" or a
comma-separated list of allowed client namespaces
   sso.apps.tanzu.vmware.com/allow-unsafe-issuer-uri: "" # optional
   sso.apps.tanzu.vmware.com/allow-unsafe-identity-provider: "" # optional
spec:
 issuerURI: "" # required
  tokenSignature: # optional
   signAndVerifyKeyRef:
     name: ""
   extraVerifyKeyRefs:
      - name: ""
  identityProviders: # optional
    # each must be one and only one of internalUnsafe, ldap, openID or saml
    - name: "" # must be unique
     internalUnsafe: # requires annotation `sso.apps.tanzu.vmware.com/allow-unsafe-id
entity-provider: ""`
       users:
          - username: ""
           password: ""
           givenName: ""
           familyName: ""
           email: ""
           emailVerified: false
           roles:
             _ ""
    - name: "" # must be unique
      ldap:
        server:
         scheme: ""
         host: ""
         port: 0
         base: ""
        bind:
         dn: ""
          passwordRef:
           name: ldap-password
        user:
         searchFilter: ""
         searchBase: ""
       group:
         searchFilter: ""
```

```
searchBase: ""
          searchSubTree: false
         searchDepth: 0
         roleAttribute: ""
    - name: "" # must be unique
     openID:
       issuerURI: ""
       clientID: ""
       clientSecretRef:
         name: ""
       scopes:
         _ ""
    - name: "" # must be unique
     saml:
       metadataURI: ""
       claimMappings: { }
 replicas: 1 # optional, default 2
  logging: "" # optional, must be valid YAML
  server: "" # optional, must be valid YAML
  resources: # optional, default {requests: {cpu: "256m", memory: "300Mi"}, limits: {c
pu: "2", memory: "768Mi"}}
   requests:
     cpu: ""
     mem: ""
   limits:
     cpu: ""
     mem: ""
 redisResources: # optional, default {requests: {cpu: "50m", memory: "100Mi"}, limit
s: {cpu: "100m", memory: "256Mi"}}
   requests:
     cpu: ""
     mem: ""
   limits:
     cpu: ""
     mem: ""
status:
 observedGeneration: 0
 clientRegistrationCount: 1
 tokenSignatureKeyCount: 0
 deployments:
   authServer:
     LastParentGenerationWithRestart: 0
     configHash: ""
     image: ""
     replicas: 0
   redis:
     image: ""
 conditions:
    - lastTransitionTime:
     message: ""
     reason: ""
     status: "True" # or "False"
     type: ""
```

Alternatively, you can interactively discover the spec with:

kubectl explain authservers.sso.apps.tanzu.vmware.com

## Status & conditions

The .status subresource helps you to learn the AuthServer's readiness, resulting deployments, attached clients and to troubleshoot issues.

.status.tokenSignatureKeyCount is the number of currently configured token signature keys.

.status.clientRegistrationCount is the number of currently registered clients.

.status.deployments.authServer describes the current authorization server deployment by listing the running image, its replicas, the hash of the current configuration and the generation which has last resulted in a restart.

.status.deployments.redis describes the current Redis deployment by listing its running image.

.status.conditions documents each step in the reconciliation:

- Valid: Is the spec valid?
- ImagePullSecretApplied: Has the image pull secret been applied?
- SignAndVerifyKeyResolved: Has the single sign-and-verify key been resolved?
- ExtraVerifyKeysResolved: Have the single extra verify keys been resolved?
- IdentityProvidersResolved: Has all identity provider configuration been resolved?
- ConfigResolved: Has the complete configuration for the authorization server been resolved?
- AuthServerConfigured: Has the complete configuration for the authorization server been applied?
- IssuerURIReady: Is the authorization server yet responding to {spec.issuerURI}/.wellknown/openid-configuration?
- Ready: whether all the previous conditions are "True"

The super condition Ready denotes a fully successful reconciliation of a given ClientRegistration. If everything goes well you will see something like this:

il everytning goes well you will see sometning like this:

```
status:
 observedGeneration: 1
  tokenSignatureKeyCount: 3
 clientRegistrationCount: 1
 deployments:
   authServer:
     LastParentGenerationWithRestart: 1
     configHash: "13146309071473757471"
     image: dev.registry.tanzu.vmware.com/sso-for-kubernetes/authserver@sha256:9c761d
d21bdd54cf8bf0de3cb23e04d75dcdedbbeee82bb78f6d3419c1c748ea
     replicas: 1
   redis:
      image: dev.registry.tanzu.vmware.com/sso-for-kubernetes/redis@sha256:3906dfa3d49
b340ffc85c05890ddca7e5a9c775344c9b9d3bacda9bb6efac191
  conditions:
    - lastTransitionTime: "2022-05-13T08:29:55Z"
     message: ""
     reason: KeysConfigSecretUpdated
     status: "True"
      type: AuthServerConfigured
```

```
- lastTransitionTime: "2022-05-13T08:29:54Z"
 message: ""
 reason: Resolved
 status: "True"
 type: ConfigResolved
- lastTransitionTime: "2022-05-13T08:29:54Z"
 message: ""
 reason: ExtraVerifyKeysResolved
 status: "True"
 type: ExtraVerifyKeysResolved
- lastTransitionTime: "2022-05-13T08:29:54Z"
 message: ""
 reason: Resolved
 status: "True"
 type: IdentityProvidersResolved
- lastTransitionTime: "2022-05-13T08:29:54Z"
 message: ""
 reason: ImagePullSecretApplied
 status: "True"
 type: ImagePullSecretApplied
- lastTransitionTime: "2022-05-13T09:04:22Z"
 message: ""
 reason: Ready
 status: "True"
 type: IssuerURIReady
- lastTransitionTime: "2022-05-13T09:04:22Z"
 message: ""
 reason: Ready
 status: "True"
 type: Ready
- lastTransitionTime: "2022-05-13T08:29:54Z"
 message: ""
 reason: SignAndVerifyKeyResolved
 status: "True"
 type: SignAndVerifyKeyResolved
- lastTransitionTime: "2022-05-13T08:29:54Z"
 message: ""
 reason: Valid
 status: "True"
  type: Valid
```

## RBAC

The ServiceAccount of the authorization server has a Role with the following permissions:

```
- apiGroups:
    _ ""
    resources:
        - secrets
    verbs:
        - get
        - list
        - watch
    resourceNames:
        - { name }-auth-server-keys
        - { name }-auth-server-clients
```

## Example

This example requests an authorization server with the issuer URI http://authserversample.default, two token signature keys and two identity providers. It also configures ingress as you would on a local Kind cluster.

```
apiVersion: sso.apps.tanzu.vmware.com/vlalphal
kind: AuthServer
metadata:
  name: authserver-sample
  namespace: default
  labels:
   name: authserver-sample
   sample: "true"
  annotations:
   sso.apps.tanzu.vmware.com/allow-client-namespaces: "*"
    sso.apps.tanzu.vmware.com/allow-unsafe-identity-provider: ""
    sso.apps.tanzu.vmware.com/allow-unsafe-issuer-uri: ""
spec:
  replicas: 1
  issuerURI: http://authserver-sample.default
  tokenSignature:
   signAndVerifyKeyRef:
     name: sample-token-signing-key
    extraVerifyKeyRefs:
      - name: sample-token-verification-key
  identityProviders:
    - name: internal
      internalUnsafe:
        users:
          - username: test-user-1
            password: $2a$10$201z9o/tHlocFsHFTo0plukh03ApBYe4dRiXcqeyRQH6CNNtS8jWK #!
bcrypt-encoded "password"
           roles:
              - message.write
          - username: test-user-2
            password: $2a$10$201z9o/tHlocFsHFTo0plukh03ApBYe4dRiXcqeyRQH6CNNtS8jWK #!
bcrypt-encoded "password"
            roles:
              - message.read
    - name: okta
      openID:
        issuerURI: https://dev-xxxxxx.okta.com
        clientID: xxxxxxxxxxxx
        clientSecretRef:
         name: okta-client-secret
        authorizationUri: https://dev-xxxxx.okta.com/oauth2/v1/authorize
        tokenUri: https://dev-xxxxx.okta.com/oauth2/v1/token
        jwksUri: https://dev-xxxxx.okta.com/oauth2/v1/keys
        scopes:
          - openid
        claimMappings:
          roles: my custom okta roles claim
_ _ _
apiVersion: secretgen.k14s.io/v1alpha1
kind: RSAKey
```

```
metadata:
 name: sample-token-signing-key
 namespace: default
spec:
  secretTemplate:
   type: Opaque
   stringData:
     key.pem: $(privateKey)
     pub.pem: $(publicKey)
_ _ _
apiVersion: secretgen.k14s.io/v1alpha1
kind: RSAKey
metadata:
 name: sample-token-verification-key
 namespace: default
spec:
  secretTemplate:
   type: Opaque
    stringData:
     key.pem: $(privateKey)
     pub.pem: $(publicKey)
___
apiVersion: v1
kind: Secret
metadata:
 name: okta-client-secret
 namespace: default
stringData:
 clientSecret: xxxxxxxxxxxxxxxxxxxxxxxxxxxxxxx
___
apiVersion: v1
kind: Service
metadata:
 name: authserver-sample
 namespace: default
spec:
  selector:
   app.kubernetes.io/part-of: authserver-sample
    app.kubernetes.io/component: authorization-server
 ports:
    - port: 80
     targetPort: 8080
____
apiVersion: projectcontour.io/v1
kind: HTTPProxy
metadata:
 name: authserver-sample
 namespace: default
spec:
  virtualhost:
   fqdn: authserver-sample.default
  routes:
    - conditions:
       - prefix: /
     services:
```

```
- name: authserver-sample port: 80
```

# **Known Issues**

• AppSSO makes requests to external identity providers with http rather than https.

# Appendix

• TAP developer namespace setup example

#### TAP developer namespace setup example

Applies to TAP v1.2.0

The following is an example setup of a TAP developer namespace (for use with Workloads) as per **TAP v1.2.0** guidelines. You may use this document as a reference guide to expedite the process of creating the necessary space to deploy your workloads.

#### Installing the namespace configuration

#### Add container image registry credentials

```
# The namespace in which your workloads will be applied to
export WORKLOADS_NAMESPACE="workloads"
# The container image registry to which your workloads will be published to. This exam
ple uses Google Container Registry.
export CONTAINER_IMAGE_REGISTRY="https://gcr.io"
export CONTAINER_IMAGE_REGISTRY_USERNAME="<username>"
export CONTAINER_IMAGE_REGISTRY_DASSWORD="<password>"
# Apply registry credentials for access to container image registry
tanzu secret registry add registry-credentials \
    --server "${CONTAINER_IMAGE_REGISTRY}" \
    --username "${CONTAINER_IMAGE_REGISTRY_VERNAME}" \
    --password "${CONTAINER_IMAGE_REGISTRY_PASSWORD}" \
    --namespace "${WORKLOADS NAMESPACE}"
```

To verify secret creation, run:

tanzu secret registry list -n \${WORKLOADS\_NAMESPACE}

Output will be similar to:

```
NAME REGISTRY EXPORTED AGE registry-credentials https://gcr.io not exported 20s
```

#### Apply namespace configurations

Save ytt-templated yaml configuration for workloads namespace here (found on this page below) – select all and save to local filesystem. In the example below, the file is saved to the default

#### MacOS Downloads folder.

Apply the namespace configurations using kapp:

```
# The namespace in which your workloads will be applied to
export WORKLOADS NAMESPACE="workloads"
# The Git repository hostname (without https prefix) where your workload source code 1
ives. This example uses GitHub.
export GIT REPOSITORY HOSTNAME="github.com"
# Private/public key pair that allows read/write access to GIT REPOSITORY HOSTNAME
export GIT REPOSITORY SSH PRIVATE KEY="<private-key-string>"
export GIT REPOSITORY SSH PUBLIC KEY="<public-key-string>"
# Set known hosts string
export GIT REPOSITORY KNOWN HOSTS="$(ssh-keyscan github.com)"
# Deploy kapp as per namespace spec yaml
ytt ∖
   --data-value-file=git repository hostname=<(echo "${GIT REPOSITORY HOSTNAME}") \
   --data-value-file=ssh private key=<(echo "${GIT REPOSITORY SSH PRIVATE KEY}") \
   --data-value-file=ssh public key=<(echo "${GIT REPOSITORY SSH PUBLIC KEY}") \
   --data-value-file=known hosts=<(echo "${GIT REPOSITORY KNOWN HOSTS}") \
   --data-value=namespace="${WORKLOADS NAMESPACE}" \
   --file ~/Downloads/tap-dev-ns-setup.yaml |
   kapp deploy \
     --namespace ${WORKLOADS NAMESPACE} \
    --app workload-prerequisites \
     --wait \
     --wait-timeout=120s \
     --diff-changes \setminus
     --yes \
     --file -
```

By deploying with kapp, you have the power to *cleanly* uninstall the configuration once you are done with the demonstration or if there is an issue with the configuration.

Your cluster is now ready to host Workloads.

#### Uninstalling namespace configurations

To uninstall the above configurations, run:

```
# The namespace in which your workloads will be applied to
export WORKLOADS_NAMESPACE="workloads"
tanzu secret registry delete registry-credentials \
    --namespace "${WORKLOADS_NAMESPACE}" \
    --yes
kapp delete \
    --namespace ${WORKLOADS_NAMESPACE} \
    --app "workload-prerequisites" \
    --yes \
    --diff-changes
```

## Developer namespace configuration ytt template

```
#@ load("@ytt:data", "data")
_ _ _
apiVersion: v1
kind: Namespace
metadata:
 name: #@ data.values.namespace
_ _ _
#! see: https://fluxcd.io/docs/components/source/gitrepositories/#ssh-authentication
apiVersion: v1
kind: Secret
metadata:
 name: git-ssh
 namespace: #@ data.values.namespace
 annotations:
    tekton.dev/git-0: #@ data.values.git_repository_hostname
type: kubernetes.io/ssh-auth
stringData:
  ssh-privatekey: #@ data.values.ssh_private_key
  identity: #0 data.values.ssh_private_key
 identity.pub: #0 data.values.ssh_public_key
 known hosts: #0 data.values.known hosts
_ _ _
apiVersion: v1
kind: Secret
metadata:
 name: tap-registry
 namespace: #0 data.values.namespace
 annotations:
   secretgen.carvel.dev/image-pull-secret: ""
type: kubernetes.io/dockerconfigjson
data:
  .dockerconfigjson: e30K
apiVersion: v1
kind: ServiceAccount
metadata:
 name: default
  namespace: #@ data.values.namespace
  annotations:
   kapp.k14s.io/create-strategy: fallback-on-update
secrets:
  - name: git-ssh
  - name: registry-credentials
imagePullSecrets:
  - name: registry-credentials
   - name: tap-registry
apiVersion: rbac.authorization.k8s.io/v1
kind: RoleBinding
metadata:
 name: default-permit-deliverable
 namespace: #@ data.values.namespace
roleRef:
  apiGroup: rbac.authorization.k8s.io
  kind: ClusterRole
  name: deliverable
```
Application Single Sign-On for VMware Tanzu v1.0

```
subjects:
  - kind: ServiceAccount
   name: default
_ _ _
apiVersion: rbac.authorization.k8s.io/v1
kind: RoleBinding
metadata:
 name: default-permit-workload
 namespace: #@ data.values.namespace
roleRef:
  apiGroup: rbac.authorization.k8s.io
  kind: ClusterRole
  name: workload
subjects:
  - kind: ServiceAccount
   name: default
_ _ _
apiVersion: rbac.authorization.k8s.io/v1
kind: RoleBinding
metadata:
 name: dev-permit-app-editor
 namespace: #0 data.values.namespace
roleRef:
 apiGroup: rbac.authorization.k8s.io
 kind: ClusterRole
 name: app-editor
subjects:
  - kind: Group
   name: "namespace-developers"
    apiGroup: rbac.authorization.k8s.io
_ _ _
apiVersion: rbac.authorization.k8s.io/v1
kind: ClusterRoleBinding
metadata:
  name: namespace-dev-permit-app-editor
 namespace: #@ data.values.namespace
roleRef:
 apiGroup: rbac.authorization.k8s.io
 kind: ClusterRole
 name: app-editor-cluster-access
subjects:
  - kind: Group
   name: "namespace-developers"
    apiGroup: rbac.authorization.k8s.io
```